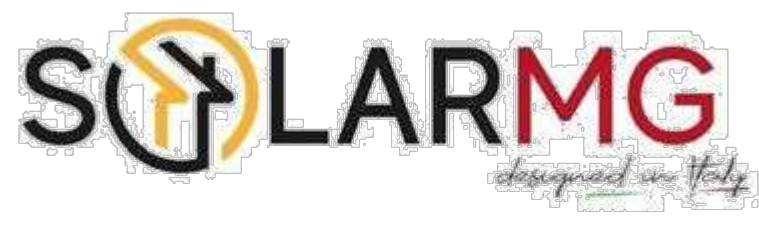

Inverter Ibrido Monofase

# Manuale utente

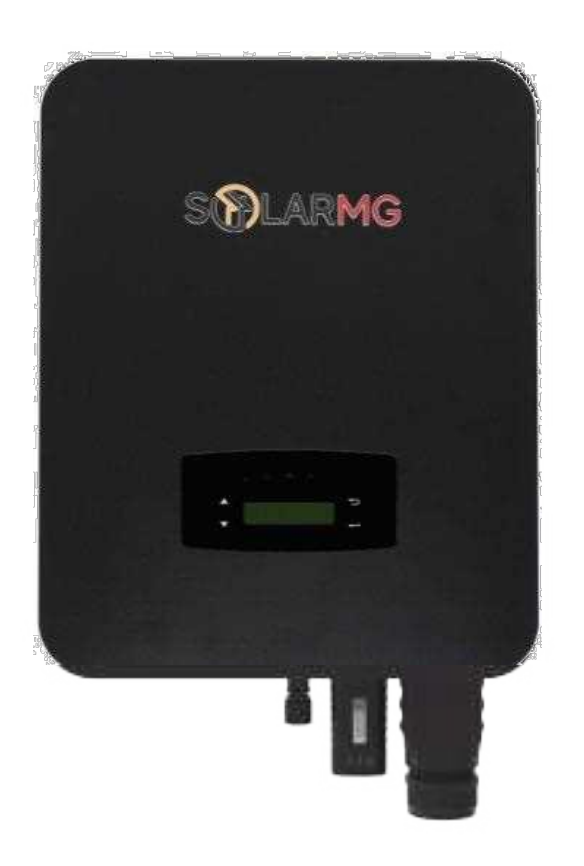

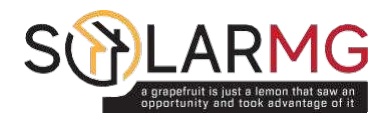

SOLARMG S.R.L +39-055-9110077 Support@solarmg.it ia Enrico De Nicola, 952025 Montevarchi AR Italy

## Contenuti

| 1 Riguardo questo manuale1         |
|------------------------------------|
| 1.1 Ambito di validità1            |
| 1.2 Target1                        |
| 2 Sicurezza e simboli1             |
| 2.1 Misure di sicurezza1           |
| 2.2 Spiegazioni dei simboli2       |
| 3 Introduzione                     |
| 3.1 Istruzioni di base             |
| 3.2 Modalità operative             |
| 3.2.1 Auto Consumo                 |
| -<br>3.2.3 VendiPrima              |
|                                    |
| 3.2.5 cdmCarica                    |
| 3.2.6 EmsEsterno                   |
| 3.2.7 PeakShave                    |
| 3.2.8 Tempo di Utilizzo6           |
| 4 Installazione                    |
| 4.1 Pre-installazione              |
| 4.1.1 Unpacking & Package List     |
| 4.1.2 Panoramica del Prodotto      |
| 4.1.3 Posizione di montaggio11     |
| 4.2 Montaggio                      |
| 4.3 Connessione elettrica14        |
| 4.3.1 Connessione FV               |
| 4.3.2 Collegamento della batteria  |
| 4.3.2.1 BAT-CAN/RS48519            |
| 4.3.3 Parallelo multi inverter     |
| 4.3.4 Connessione CA               |
| 4.3.5 Connessione CT o meter23     |
| 4.4 Connessione di comunicazione25 |

| 5. Funzionamento                                             |    |
|--------------------------------------------------------------|----|
| 5.1 Pannello di controllo                                    |    |
| 5.2 Panoramica del menu                                      |    |
| 5.3 Impostazione dell'inverter                               |    |
| 5.3.1 Ora & Data                                             |    |
| 5.3.2 Sicurezza                                              |    |
| 5.3.3 Batteria al Litio                                      |    |
| 5.3.4 Modalità FV                                            |    |
| 5.3.5 Param Bat                                              |    |
| 5.3.6 Energy Management System (EMS Param)                   |    |
| 5.3.7 Timing of Use                                          |    |
| 5.3.8 AC Carica                                              |    |
| 5.3.9 Foza Carica                                            |    |
| 5.3.10 Forza Scarica                                         | 34 |
| 5.3.11 Protezione Param                                      | 35 |
| 5.3.12 Multimacchina in Parallelo                            |    |
| 5.3.13 Impostazione del generatore diesel (Diese1 Gen Param) |    |
| 6. Power ON/OFF                                              |    |
| 6.1 Power ON                                                 |    |
| 6.2 Power OFF                                                |    |
| 6.3 Restart                                                  |    |
|                                                              |    |
| 7. Manutenzione e risoluzione dei problemi                   |    |
| 7.1 Manutenzione                                             |    |
| 7.2 Risoluzione dei problemi                                 | 38 |
| 8. Specifiche                                                | 49 |
| •                                                            |    |

## 1. Riguardo questo manuale

## 1.1 Ambito di validità

Questo manuale descrive principalmente le informazioni sul prodotto, le linee guida per l'installazione, il funzionamento, la manutenzione e la risoluzione dei problemi. E questo manuale si applica all'inverter ibrido monofase.

SG-3KWHB

Si prega di tenere questo manuale sempre a disposizione in caso di emergenza.

### 1.2 Target

Questo manuale è rivolto a personale qualificato. Le attività descritte nel presente manuale devono essere eseguite esclusivamente da personale qualificato.

## 2. Sicurezza e simboli

### 2.1 Misure di sicurezza

1. Tutti gli interventi sull'inverter devono essere eseguiti da elettricisti qualificati.

2. I pannelli fotovoltaici e l'inverter devono essere collegati a terra.

3. Non toccare il coperchio dell'inverter prima di 5 minuti dopo aver scollegato sia l'alimentazione CC che quella CA.

4. Non toccare l'involucro dell'inverter durante il funzionamento, tenere lontano da materiali che potrebbero essere influenzati dalle alte temperature.

5. Assicurarsi che il dispositivo usato e tutti i relativi accessori siano smaltiti in conformità con le normative applicabili.

6. L'inverter deve essere posizionato verso l'alto e maneggiato con cura durante la consegna. Prestare attenzione all'impermeabilità. Non esporre l'inverter direttamente ad acqua, pioggia, neve o spruzzi.

7. Usi alternativi, modifiche all'inverter sono sconsigliate. La garanzia può decadere se l'inverter è stato manomesso o se l'installazione non è conforme alle relative istruzioni di installazione.

### 2.2 Spiegazioni dei simboli

L'inverter è rigorosamente conforme agli standard di sicurezza pertinenti. Si prega di leggere e seguire tutte le istruzioni e le precauzioni durante l'installazione, il funzionamento e la manutenzione.

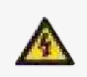

Pericolo di alta tensione e scosse elettriche! Solo personale qualificato può eseguire lavori sull'inverter.

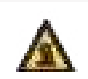

Fare attenzione alla superficie calda. La temperatura di alcune parti dell'inverter può superare i 60 °C (140°F) durante il funzionamento. Per evitare ustioni, non toccare l'inverter durante il suo funzionamento.

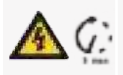

Pericolo di alta tensione. La tensione residua nell'inverter richiede 5 minuti per scaricarsi, NON aprire il coperchio dell'inverter subito dopo averlo scollegato, attendere 5 minuti prima dell'intervento.

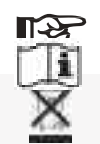

queste istruzioni, avvertenze e precauzioni può causare Fare riferimento al manuale prima della manutenzione.

Leggere attentamente tutte le istruzioni. La mancata osservanza di

Marchio CE L'inverter è conforme ai requisiti delle direttive CE applicabili.

# CE

aeii inverter aurante ii runzionamento. Scarica di potenza residua Non aprire il coperchio dell'inverter prima di 5 minuti dopo aver scollegato sia l'alimentazione DC che AC.

malfunzionamenti o danni al dispositivo.

Non smaltire questo dispositivo con i normali rifiuti domestici.

## 3. Introduzione

### 3.1 Istruzioni di base

Gli inverter ibridi della serie SG-HB sono progettati per aumentare l'indipendenza energetica dei proprietari di case. La gestione dell'energia si basa su strutture tariffarie basate sul tempo di utilizzo e sulla domanda, riduce significativamente la quantità di energia acquistata dalla rete pubblica e ottimizza l'autoconsumo.

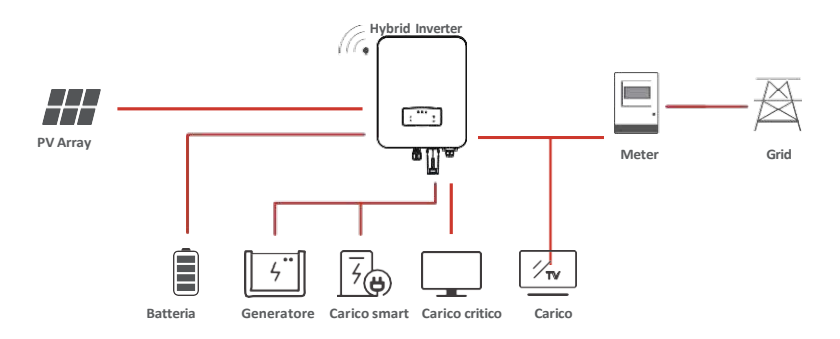

## 3.2 Modalità operative

### 3.2.1 Autoconsumo

La modalità Autoconsumo è per le regioni con tariffe incentivanti basse e prezzi elevati dell'elettricità. L'energia prodotta dall'impianto fotovoltaico viene utilizzata per ottimizzare le esigenze di autoconsumo. L'energia in eccesso viene utilizzata per ricaricare le batterie, l'eventuale eccesso rimanente viene poi immesso in rete.

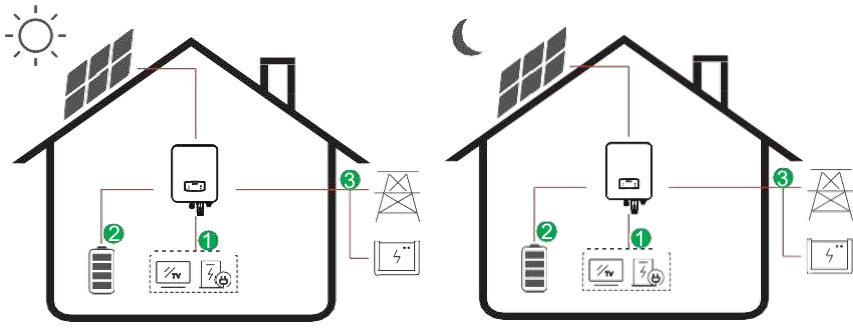

#### Flusso Energia:

 $\mathsf{PV} \to \mathsf{Carico} \to \mathsf{Batteria} \to \mathsf{Rete}$ 

Note: Impostazione avanzata

Quando si seleziona 0 W nel menu Modalità P, l'inverter esporterà zero energia alla rete. Quando si seleziona xx W nel menu Modalità P, l'inverter esporterà energia personalizzata alla rete.

### 3.2.2 CaricaPrima

Quando la rete fallisce, il sistema passerà automaticamente alla modalità CaricaPrima. I carichi di backup possono essere alimentati sia dall'energia fotovoltaica che dalla batteria.

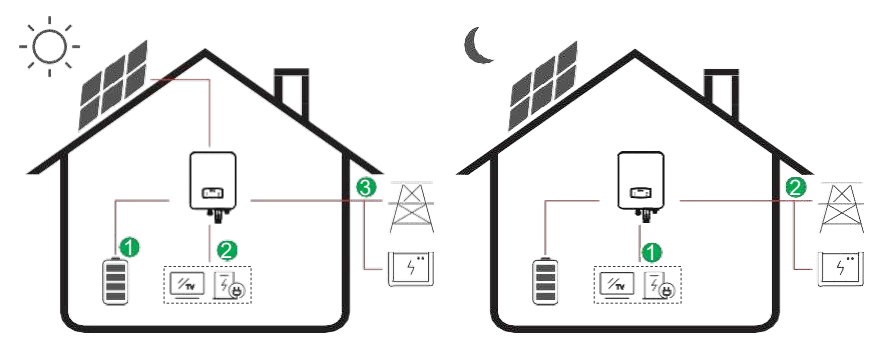

**Flusso Energia:**  $PV \rightarrow Batteria \rightarrow Carico \rightarrow Rete$ 

### 3.2.3 VendiPrima

La modalità VendiPrima è adatta per le regioni con tariffe feed-in elevate.

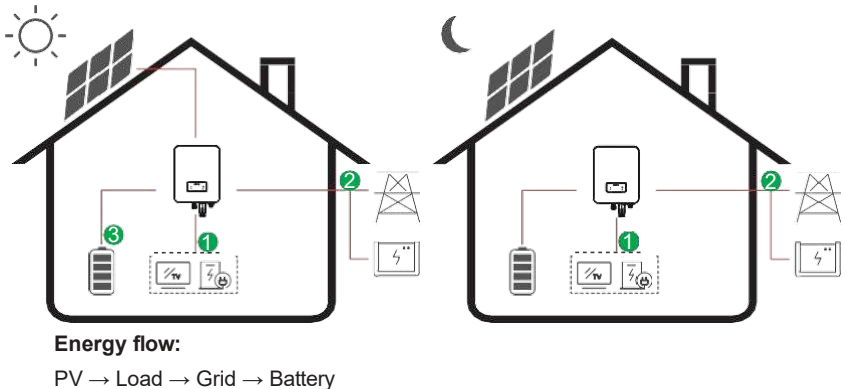

### 3.2.4 Mantieni

La modalità Mantieni è adatta per situazioni in cui la capacità della batteria è ridotta e la batteria viene caricata e scaricata alla potenza specificata.

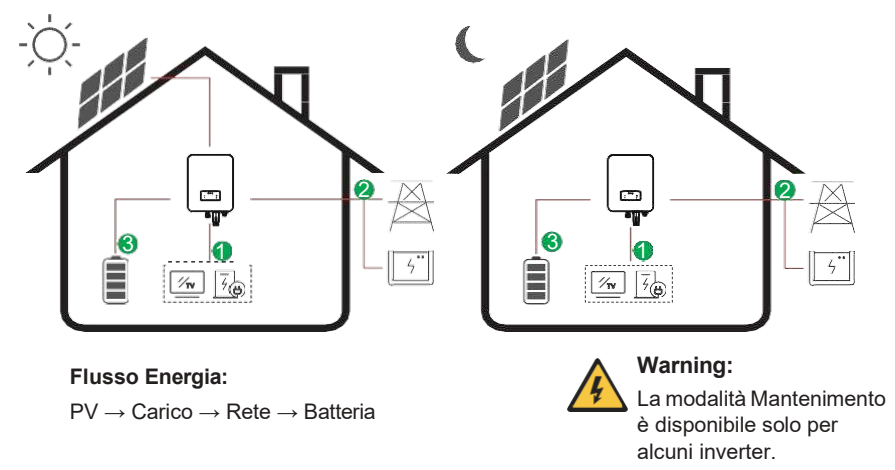

### 3.2.5 cmdCarica

In modalità cmdCarica, entro l'intervallo di carica della batteria, la batteria viene caricata e scaricata alla potenza specificata.

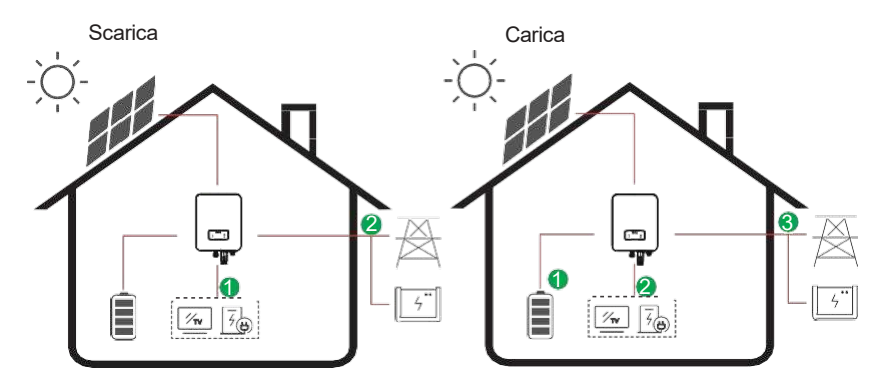

 $\begin{array}{l} \mbox{Flusso Energia: } Scarica: \mbox{Batteria e PV} \rightarrow Carico \rightarrow \mbox{Rete} \\ \hline Charge: PPV > PCharge Set: \mbox{PV} \rightarrow \mbox{Batteria} \rightarrow \mbox{Carico} \rightarrow \mbox{Rete} \\ \hline PPV < PCharge Set: \mbox{PV+Rete} \rightarrow \mbox{Batteria} \rightarrow \mbox{Carico} \end{array}$ 

### 3.2.6 EmsEsterno

La modalità EmsEsterno richiede accessori di controllo esterni personalizzati in grado di controllare a distanza il funzionamento dell'inverter. Non è consigliabile utilizzarlo senza personale professionale.

### 3.2.7 PeakShave

Nella modalità PeakShave, la carica e la scarica della batteria sono controllate impostando l'alimentazione CA per ridurre il carico di picco della rete elettrica.

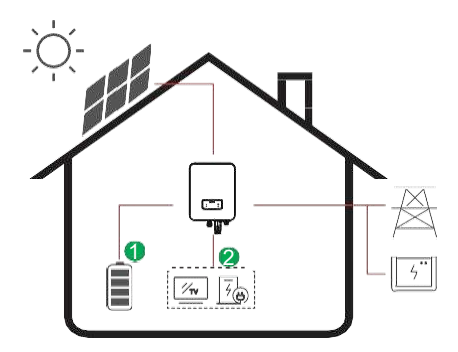

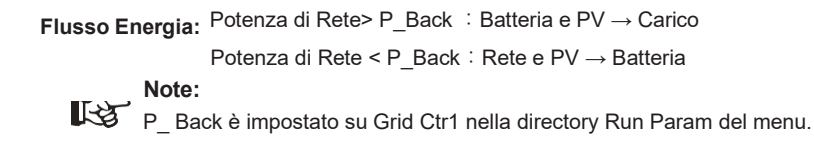

### 3.2.8 Time of Use

La modalità Time of Use è pensata per premiare i clienti che fanno la loro parte per ridurre la domanda sulla rete elettrica, in particolare durante i periodi di picco di utilizzo. Usa la maggior parte della tua elettricità dall'energia fotovoltaica e durante i periodi non di punta e potresti ridurre significativamente la tua bolletta mensile.

#### A. Impostazioni Ricarica PV

Modalità Ricarica

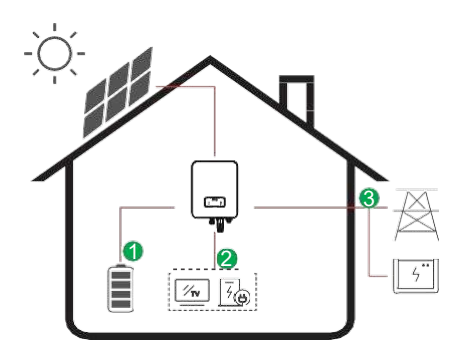

Impostazione della carica in 4 periodi. Flusso Energia:  $\mathsf{PV} \to \mathsf{Batteria} \to \mathsf{Carico} \to \mathsf{Rete}$ 

#### AC Ricarica

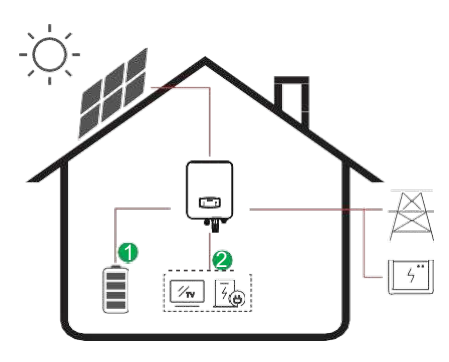

Impostazione della carica in 4 periodi.

#### Flusso Energia:

PV e Rete  $\rightarrow$  Batteria  $\rightarrow$  Carico

#### Note:

La carica AC scelta,

l'AC caricherà la batteria anche quando il PV è basso o non c'è PV.

#### **B. Scarica forzata**

4 periodi di impostazione del tempo di scarica

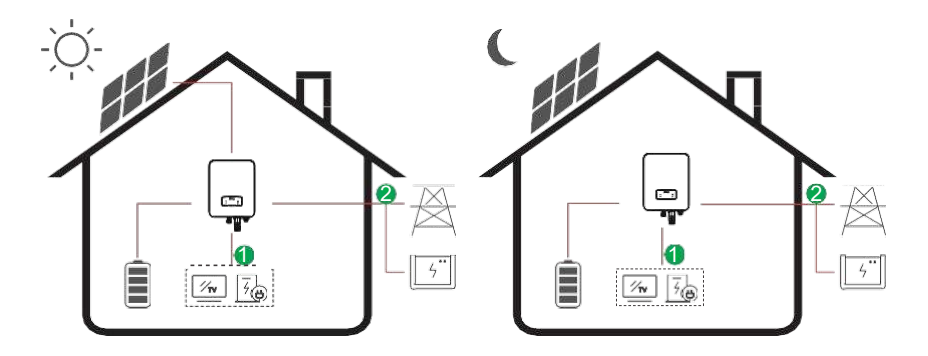

Flusso di Energia: Batteria e PV  $\rightarrow$  Carico  $\rightarrow$  Rete

#### C. Scarica Vietata

Impostazione di 4 periodi di scaricamento, la batteria verrà caricata per prima.

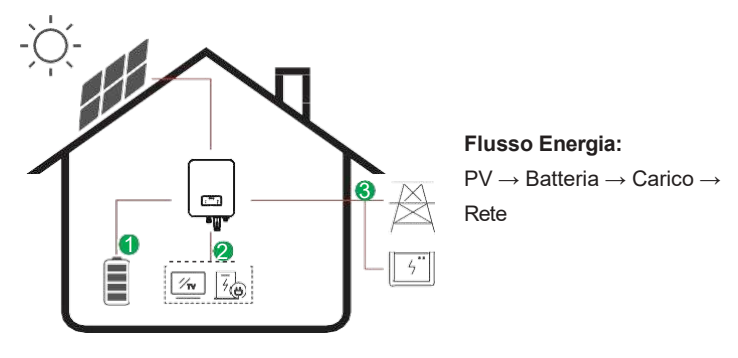

## 4. Installazione

### 4.1 Pre-installazione

### 4.1.1 Unpacking & Package List

#### Unpacking

Al ricevimento dell'inverter, verificare che l'imballaggio e tutti i componenti non siano mancanti o danneggiati. Contattare direttamente il rivenditore per ricevere assistenza in caso di danni o componenti mancanti.

#### Package List

Aprire la confezione, controllare la lista di imballaggio mostrata di seguito.

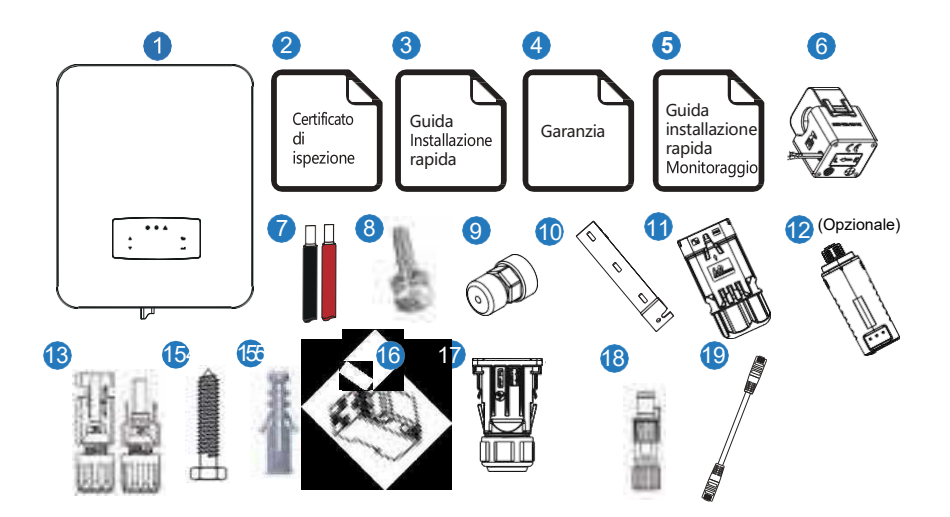

| No. | Qty | Items                                   | No. Qty |     | Items                          |
|-----|-----|-----------------------------------------|---------|-----|--------------------------------|
| 1   | 1   | Hybrid Inverter                         | 11      | 1   | Connettori Batteria            |
| 2   | 1   | Certificato di ispezione                | 12      | 1   | Modulo Monitor                 |
| 3   | 1   | Guida all'installazione rapida          | 13      | 1/2 | Connettori DC                  |
| 4   | 1   | Garanzia                                | 14      | 3   | Vite Staffa a muro             |
| 5   | 1   | Guida installazione rapida monitoraggio | 15      | 3   | Tubo di espansione in plastica |
| 6   | 1   | СТ                                      | 16      | 1   | Smart Meter (Opzionale)        |
| 7   | 1   | Cavi Batteria                           | 17      | 1   | Copertura impermeabile CA      |
| 8   | 1   | Vite di Sicurezza                       | 18      | 1   | Connettori Meter               |
| 9   | 3   | Connettori Comunicazione                | 19      | 2   | Comunicazione T568B            |
| 10  | 1   | Staffa Montaggio a Muro                 |         |     |                                |

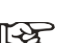

#### Note:

Quantità connettori DC: 3KW corrisponde a 1 paio di connettori DC.

### 4.1.2 Panoramica del Prodotto

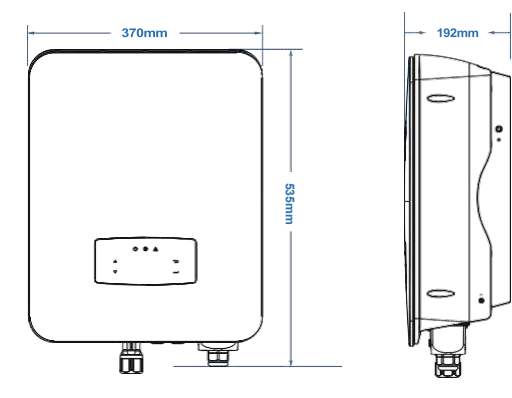

#### Terminali dell'inverter

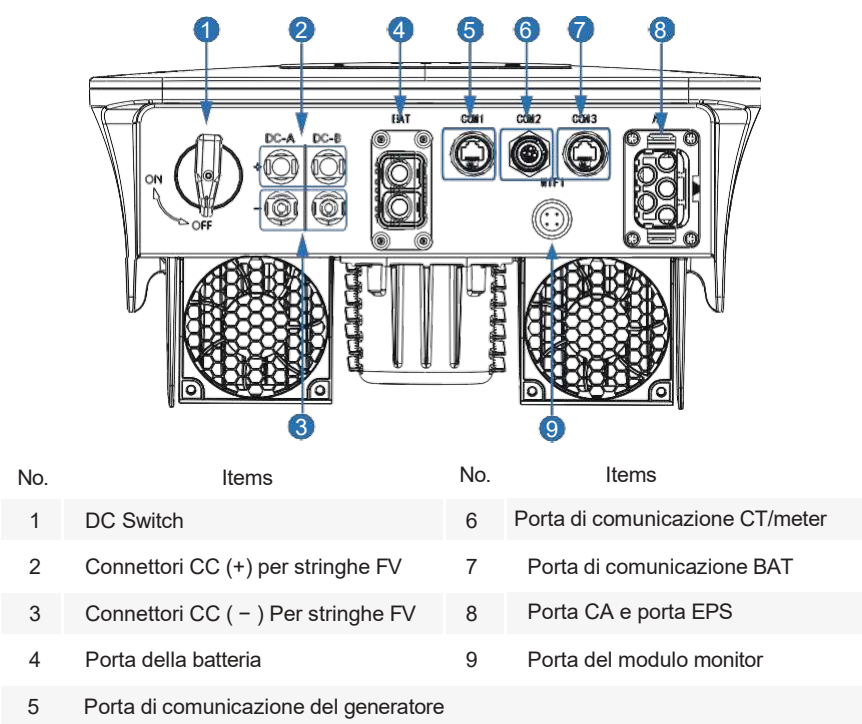

### 4.1.3 Posizione di montaggio

Gli inverter sono progettati per installazione interna ed esterna (IP65), per aumentare la sicurezza, le prestazioni e la durata dell'inverter, selezionare attentamente la posizione di montaggio in base alle seguenti regole:

• L'inverter deve essere installato su una superficie solida, lontana da materiali infiammabili o soggetti a corrosione, adeguata al peso e alle dimensioni dell'inverter.

- La temperatura ambiente deve essere compresa tra -25°C ~ 60°C (tra -13 °F e 140°F).

• L'installazione dell'inverter deve essere protetta sotto una tettoia. Non esporre l'inverter alla luce solare diretta, all'acqua, alla pioggia, alla neve, agli spruzzi di fulmini, ecc.

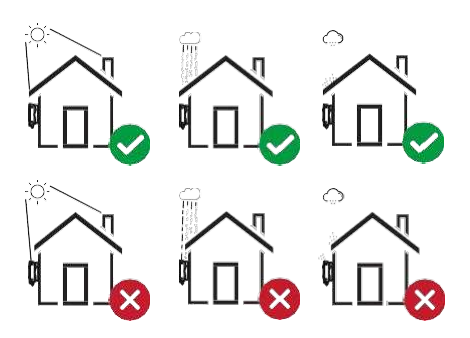

• L'inverter deve essere installato verticalmente sulla parete o appoggiato su un piano con un angolo di inclinazione limitato. Si prega di fare riferimento all'immagine qui sotto.

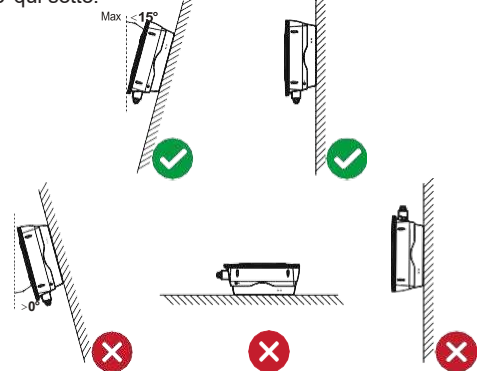

• Lasciare spazio sufficiente attorno all'inverter per facilitare l'accesso all'inverter, ai punti di connessione e alla manutenzione.

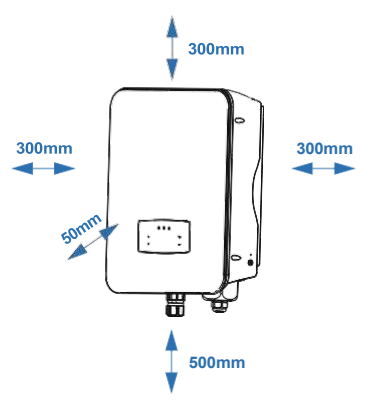

## 4.2 Montaggio

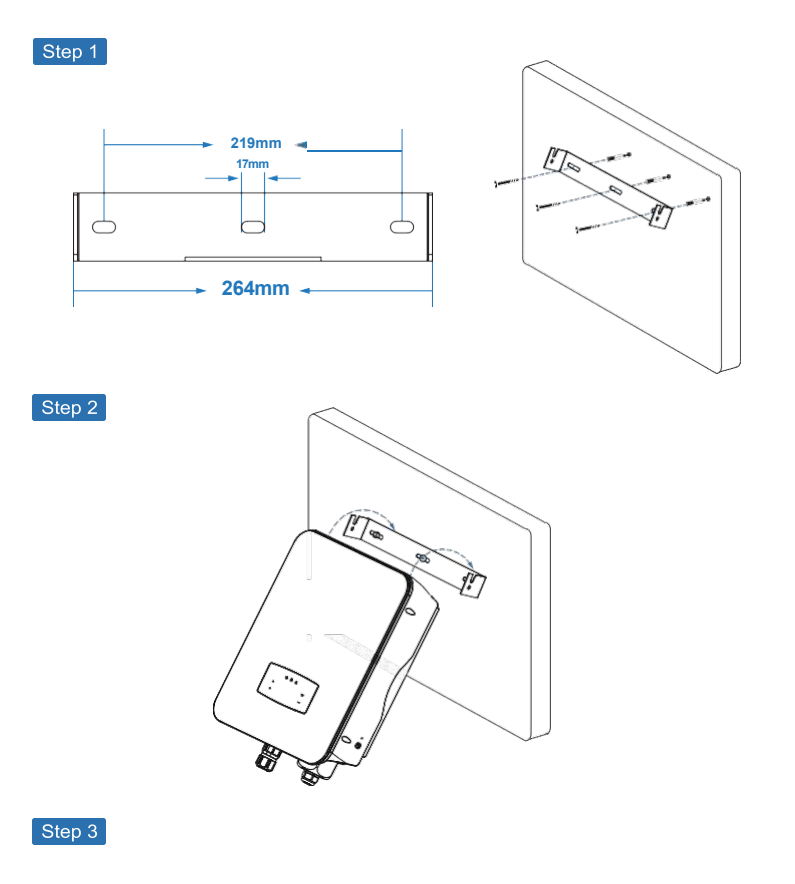

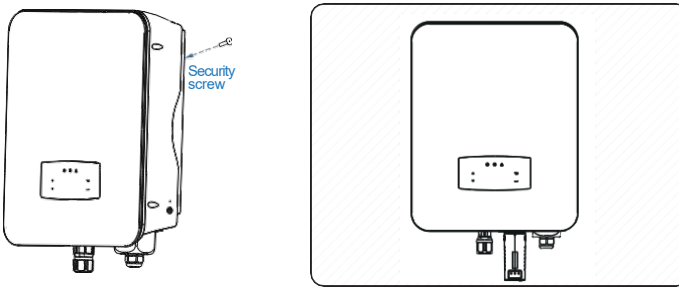

### 4.3 Collegamento Elettrico

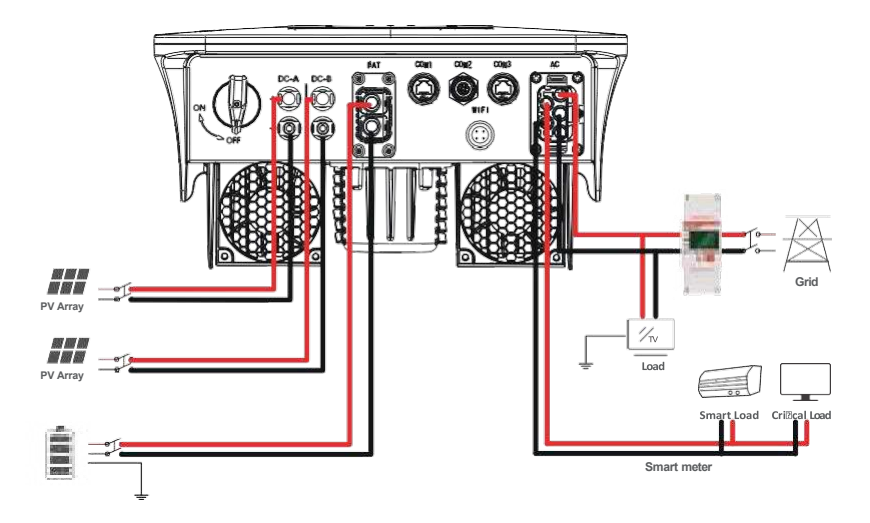

#### Assegnazione dei pin dell'adattatore di comunicazione

|                                                                             | No.                                                                                                    | COM1   | COM2    | COM3      |
|-----------------------------------------------------------------------------|----------------------------------------------------------------------------------------------------|--------|---------|-----------|
|                                                                             | No.         COM1         COM2         COM3           1         +3_3V         CT-U         SGND           2         DRM1/5         RS485-A         TEP           3         DRM2/6         CT-N         485-A2           4         DRM3/7         RS485-B         CANH_BAT1           5         DRM4/8         CANL_BAT1 | SGND   |         |           |
| 2 DRM1/5<br>3 DRM2/6<br>4 DRM3/7<br>5 DRM4/8<br>12345678 6 DRM0<br>7 SELV12 | RS485-A                                                                                                    | TEP    |         |           |
|                                                                             | 3                                                                                                    | DRM2/6 | CT-N    | 485-A2    |
|                                                                             | 4                                                                                                    | DRM3/7 | RS485-B | CANH_BAT1 |
|                                                                             | 5                                                                                                    | DRM4/8 |         | CANL_BAT1 |
|                                                                             | 6                                                                                                    | DRM0   |         | 485-B2    |
|                                                                             | 7                                                                                                    | SELV12 |         | BAT-485-A |
|                                                                             | 8                                                                                                    | RPSD   |         | BAT-485-B |

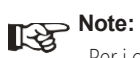

Per i generatori diesel o l'uso in parallelo di più macchine, contattare il produttore e fornire istruzioni di installazione e funzionamento separatamente.

### 4.3.1 Connessione FV

L'inverter ibrido ha uno/due canali MPPT collegabili

con una/due stringhe di pannelli fotovoltaici. Assicurarsi che siano rispettati i seguenti requisiti prima di collegare i pannelli e le stringhe FV all'inverter:

• La tensione a circuito aperto e la corrente di cortocircuito della stringa FV non devono superare il range ragionevole degli inverter.

- La resistenza di isolamento tra la stringa FV e la terra deve superare i 300 kΩ.
- La polarità delle stringhe FV sia corretta.
- Utilizzare le spine CC nell'accessorio.
- Il parafulmine deve essere installato tra la stringa FV e l'inverter.
- Scollegare tutti gli interruttori FV (CC) durante il cablaggio.

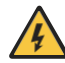

#### Warning:

L'alta tensione mortale potrebbe verificarsi sul lato CC, rispettare le norme di sicurezza elettrica durante il collegamento. Assicurarsi della corretta polarità del cavo collegato all'inverter, altrimenti l'inverter potrebbe danneggiarsi.

Step 1

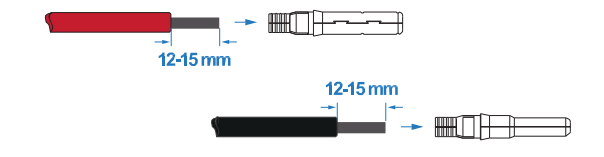

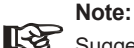

Suggerimento per il cavo fotovoltaico

Sezione trasversale

#### Step 2

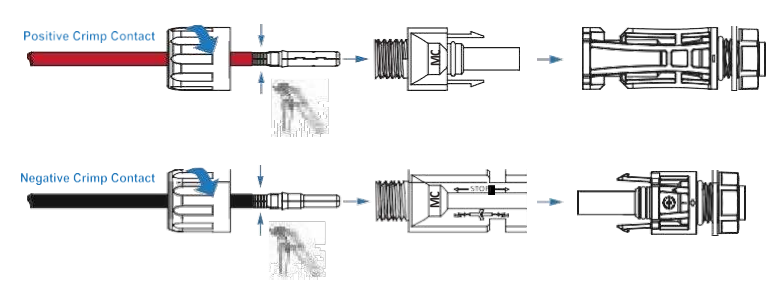

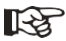

#### > Note:

Note:

Si prega di utilizzare una pinza per connettori FV per pizzicare la punta della freccia.

### R

Sentirai un clic quando il gruppo del connettore è corretto.

#### Step 3

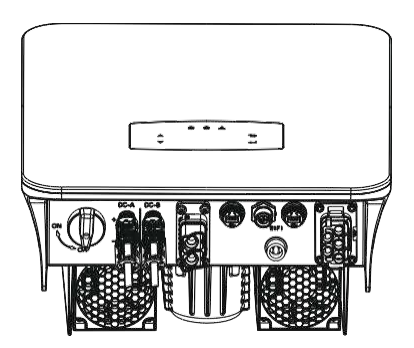

#### 4.3.2 Connessione batteria

Gli inverter ibridi sono compatibili con la batteria al litio. Per batterie al piombo o batterie di altre marche, verificare con il distributore locale o per il supporto tecnico.

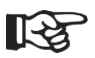

#### Note:

Impostare il tipo di batteria e il produttore, fare riferimento al capitolo 5.3.

È necessaria la comunicazione BMS (Battery Management System) tra inverter e batteria.

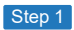

Ruotare in senso antiorario e rimuovere il dado della staffa di montaggio

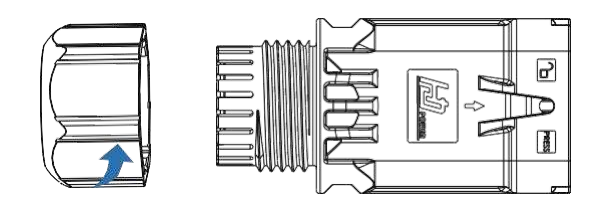

#### Step 2

Passare il cavo della batteria con la polarità corretta attraverso il dado e la staffa di installazione.

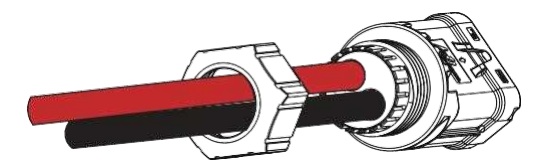

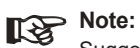

Suggerimento per il cavo della batteria Sezione trasversale 4 AWG Assicurarsi che le polarità della batteria siano corrette.

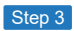

Inserire il cavo della batteria nel terminale corrispondente e bloccarlo con una chiave esagonale.

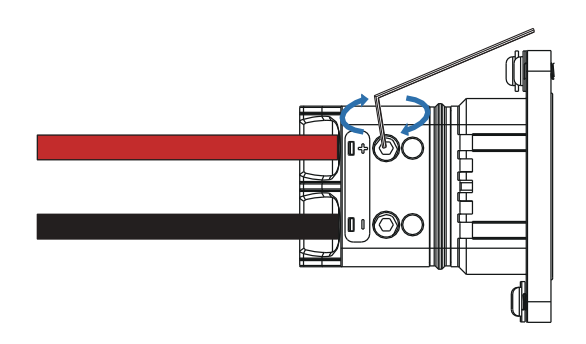

#### Step 4

Inserire il connettore della batteria nell'inverter, se si sente un "click", significa che il collegamento della batteria è terminato.

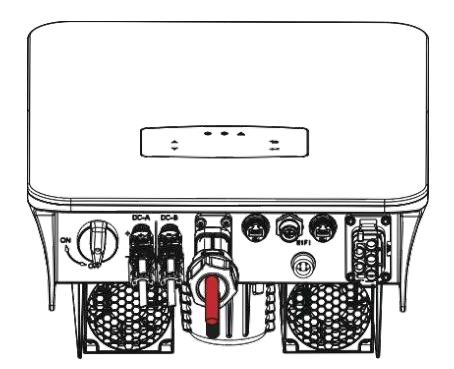

#### 4.3.2.1 BAT-CAN/RS485

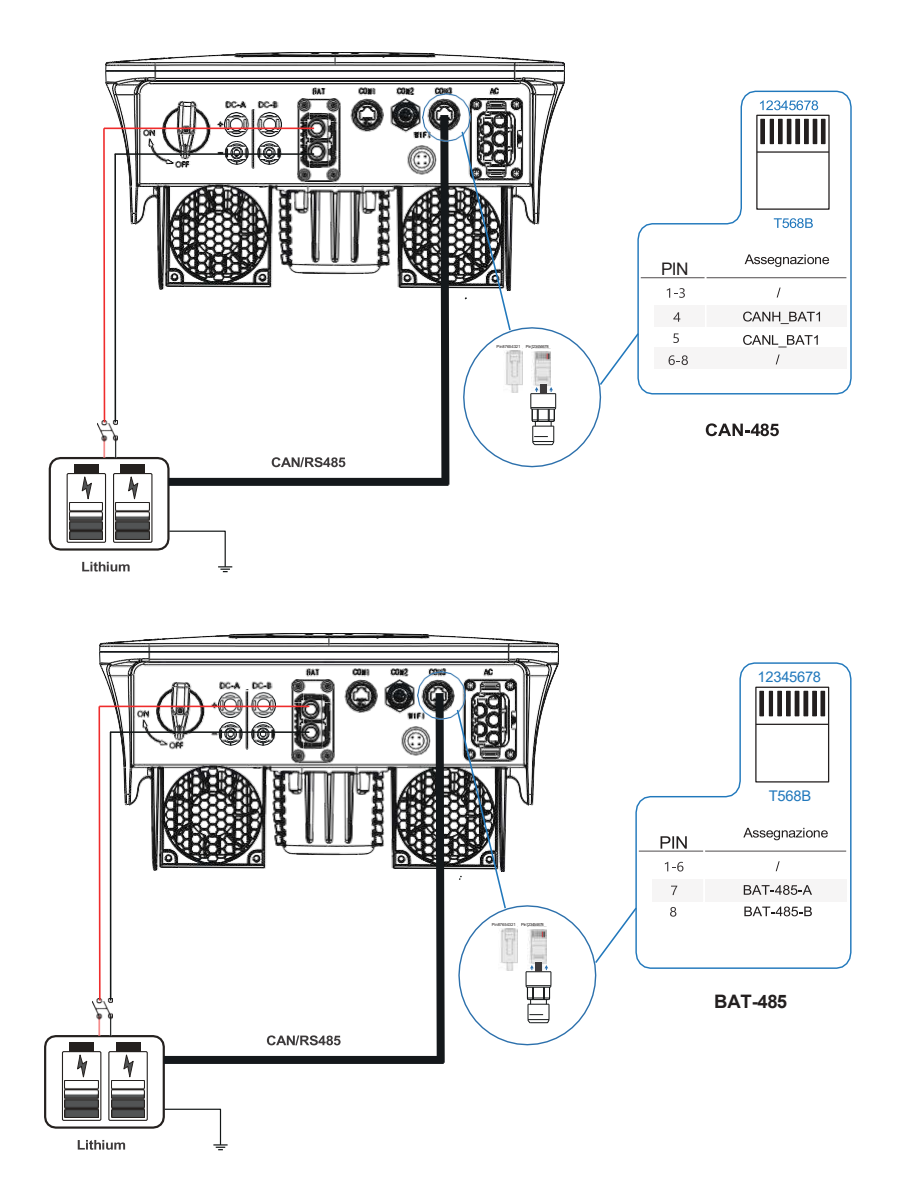

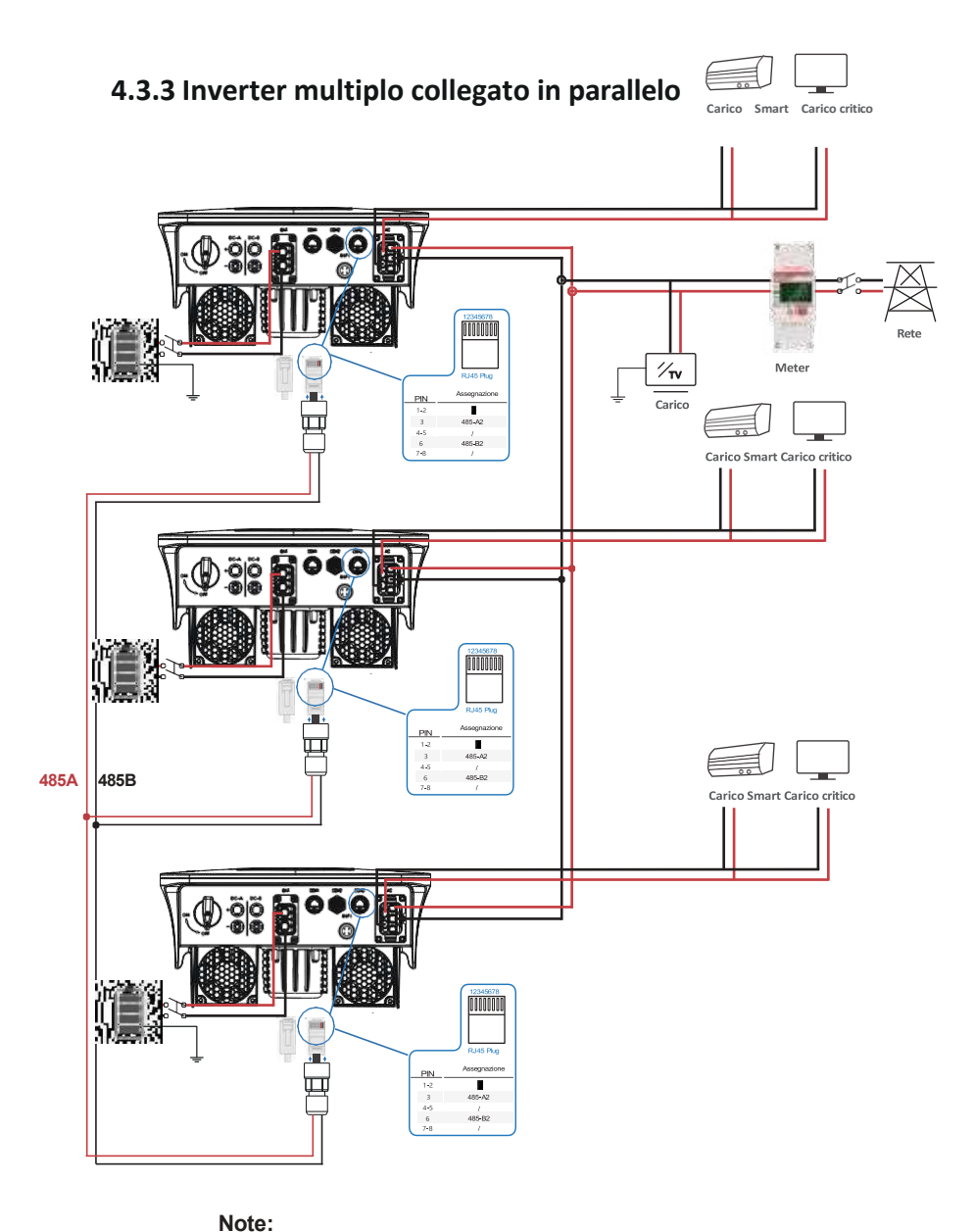

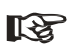

Il meter comunica solo con l'host e non comunica con la macchina. Fare riferimento ai capitoli 4.3.5.

### 4.3.4 Connessione AC

Il terminale AC contiene "GRID" ed "EPS", GRID per il carico ed EPS per il carico di emergenza.

Prima del collegamento, è necessario un interruttore CA separato tra il singolo inverter e l'alimentazione CA in ingresso. Ciò garantirà che l'inverter venga disconnesso in modo sicuro durante la manutenzione e completamente protetto dalla corrente di ingresso CA.

È necessario un interruttore CA aggiuntivo per isolare la connessione On-Grid dalla rete quando necessario. Di seguito sono riportati i requisiti per l'interruttore CA On-Grid.

| Modello Inverter | Specifiche Interruttore AC    |
|------------------|-------------------------------|
| 1-3KW            | 32A/200V/230V Interruttore AC |
| 3-6KW            | 63A/200V/230V Interruttore AC |

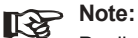

Per il cablaggio sarà necessario un elettricista qualificato.

| Modello | Dim. Cavo | $\textbf{Cavo} \ ( \ \textbf{mm^2} \ )$ | Valore Coppia |
|---------|-----------|-----------------------------------------|---------------|
| 1-6kW   | 8-10AWG   | 4-6                                     | 1.2N·m        |

#### Seguire i passaggi per la connessione CA

· Collegare il protettore o l'interruttore CC prima del collegamento.

• rimuovere il manicotto isolante lungo 11 mm (0,5 pollici), svitare i bulloni, inserire i cavi di ingresso CA secondo le polarità indicate sulla morsettiera e serrare le viti dei terminali.

Step 1

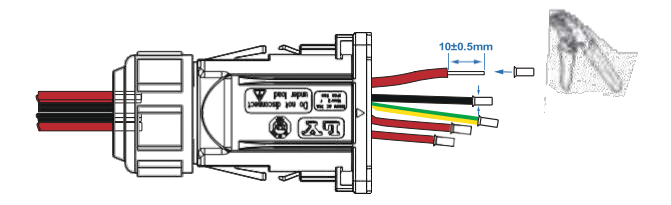

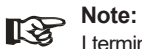

## I terminali del cablaggio devono essere avvolti con nastro isolante,

altrimenti si causerà un cortocircuito e si danneggerà l'inverter.

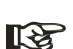

Note: La max. carica di potenza collegato alla porta EPS non deve superare il valore massimo EPS dell'inverter. intervallo di potenza in uscita.

Step 2

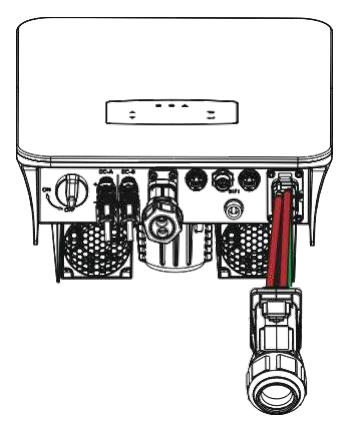

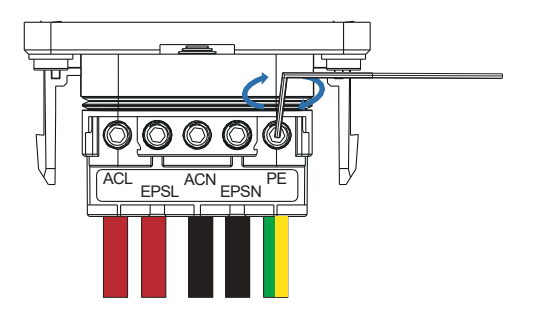

Step 3

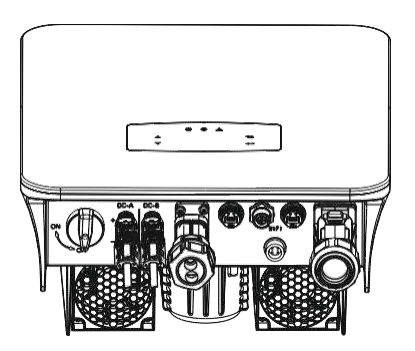

### 4.3.5 Connessione CT o Meter

Il Meter e un sensore di corrente (CT in breve di seguito) vengono utilizzati per rilevare la direzione della corrente del carico locale e della rete. La funzione di controllo dell'uscita degli inverter verrà attivata in base ai dati rilevati.

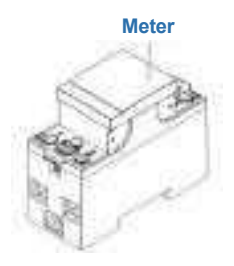

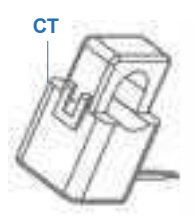

#### Installare il CT

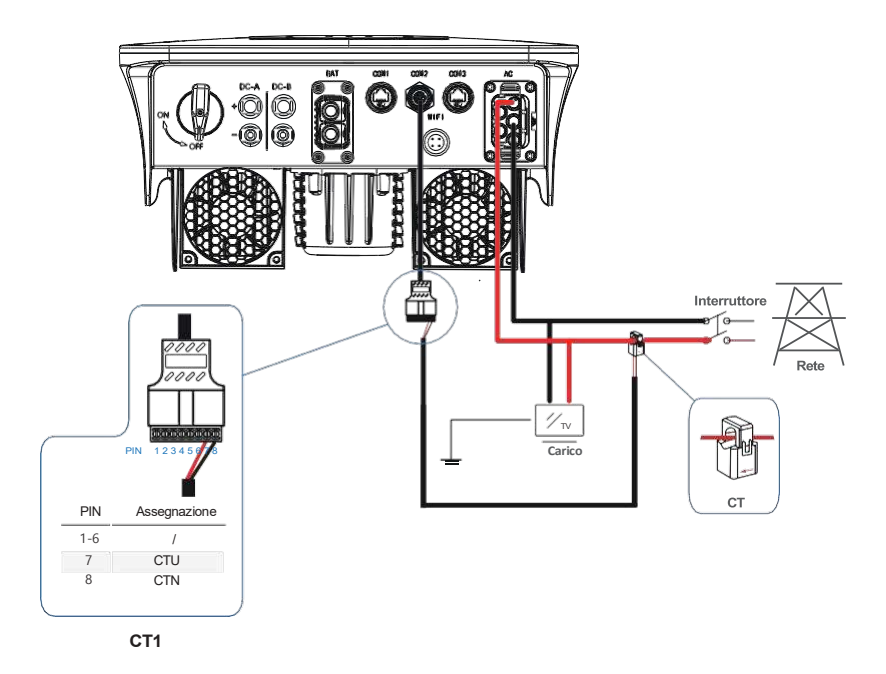

#### Installare il Meter

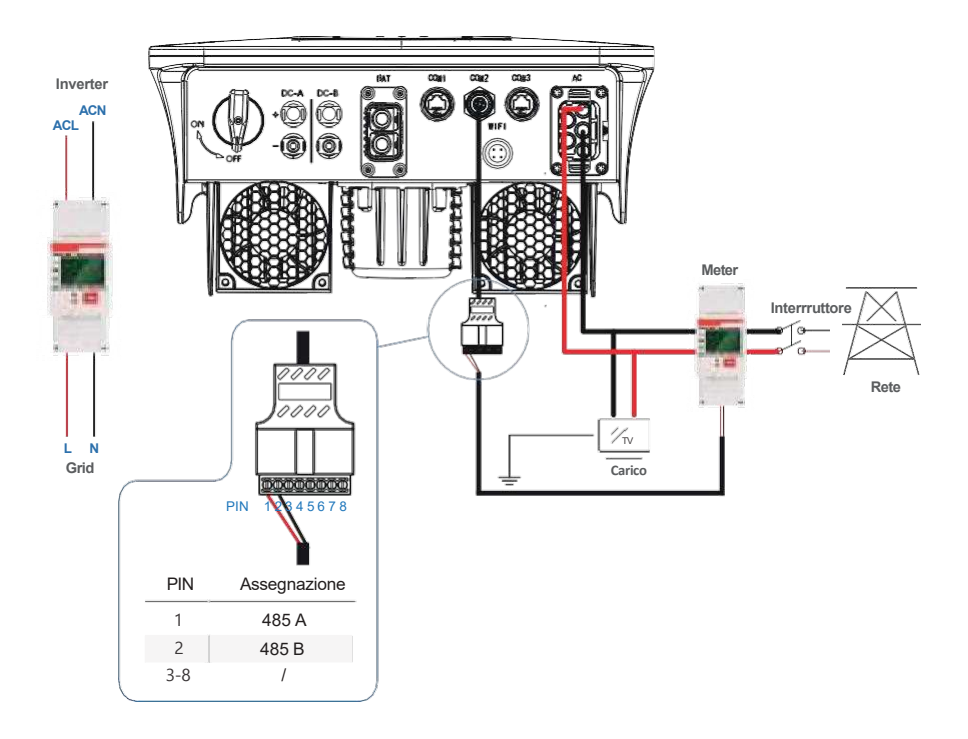

### 4.4 Collegamento Comunicazione

Il modulo di monitoraggio può trasmettere i dati al server cloud e visualizzare i dati su PC, tablet e smartphone.

#### Installare la comunicazione WIFI/Ethernet/GPRS/RS485

La comunicazione WIFI/Ethernet/GPRS/RS485 è applicabile all'inverter. Fare riferimento alle "Istruzioni per la configurazione della comunicazione" per istruzioni dettagliate.

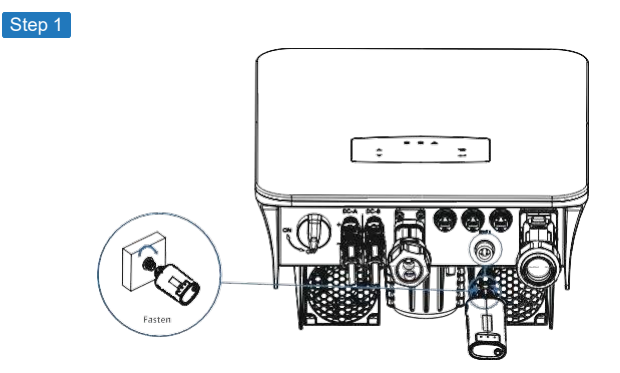

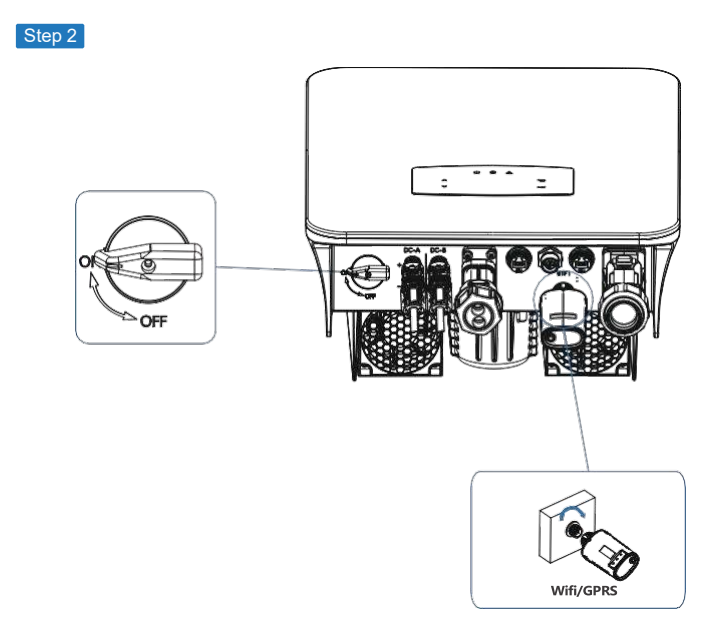

Accendere l'interruttore CC e l'interruttore automatico CA e attendere finché l'indicatore LED sul modulo di monitoraggio non lampeggia, indicando che il modulo di monitoraggio è collegato correttamente.

## 5. Funzionamento

### 5.1 Pannello di Controollo

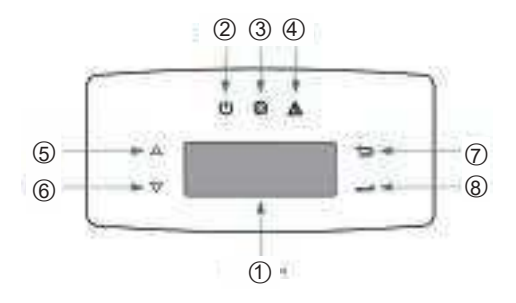

| No. | Items                | No. | Items         |
|-----|----------------------|-----|---------------|
| 1   | LCD Display          | 5   | UP Bottone    |
| 2   | POWER LED Indicatore | 6   | DOWN Bottone  |
| 3   | GRID LED Indicatore  | 7   | BACK Bottone  |
| 4   | FAULT LED Indicatore | 8   | ENTER Bottone |

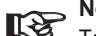

#### Note:

Tenere premuto il pulsante UP/DOWN per rotolare rapidamente.

| Sign  | Power | Colore | Spiegazione                     |
|-------|-------|--------|---------------------------------|
|       |       |        |                                 |
| POWER | ON    | Verde  | L'inverter è in stand-by        |
|       | OFF   |        | L'inverter è spento             |
| 0.010 | ON    | Verde  | L'inverter sta fornendo potenza |
| GRID  | OFF   |        | L'inverter non fornisce potenza |
|       | ON    | Rosso  | Si è verificato un guasto       |
| FAULI | OFF   |        | Nessun guasto                   |

### 5.2 Panoramica Menu

L'inverter ibrido è dotato di un display LCD per un funzionamento chiaro e il menu del display LCD può essere presentato come segue:

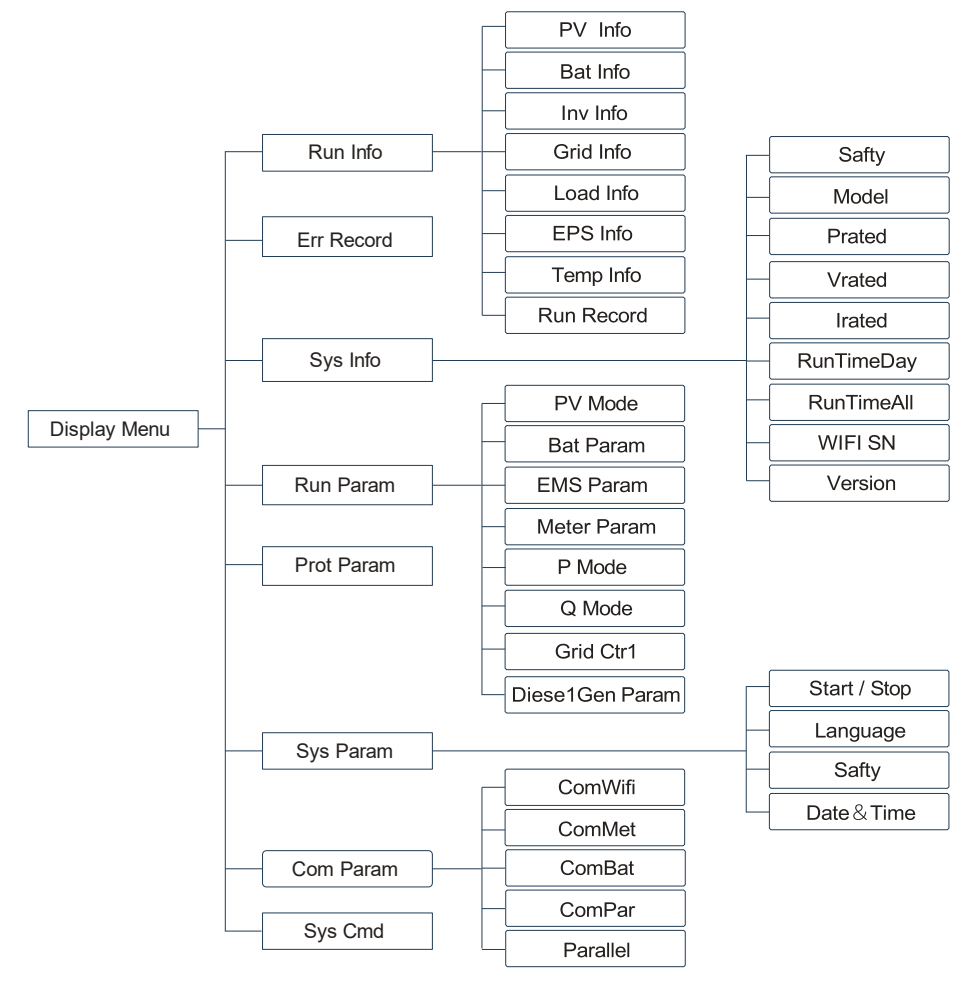

### 5.3 Impostazione Inverter

L'impostazione è per l'inverter ibrido. Per qualsiasi dubbio, contattare il distributore per maggiori dettagli.

### 5.3.1 Ora & Data

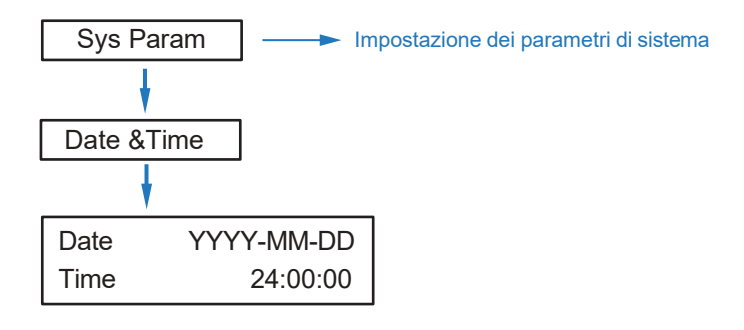

#### 5.3.2 Sicurezza

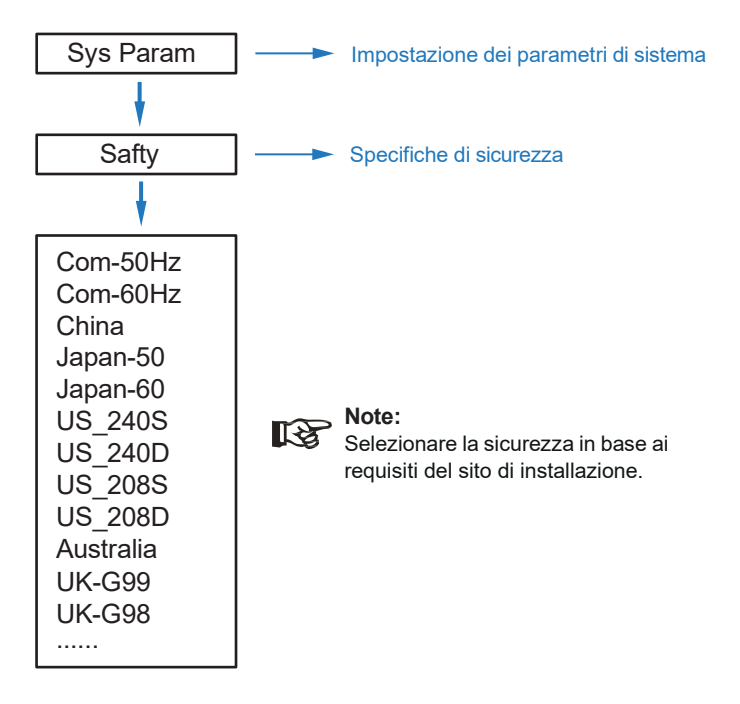

### 5.3.3 Batteria al litio

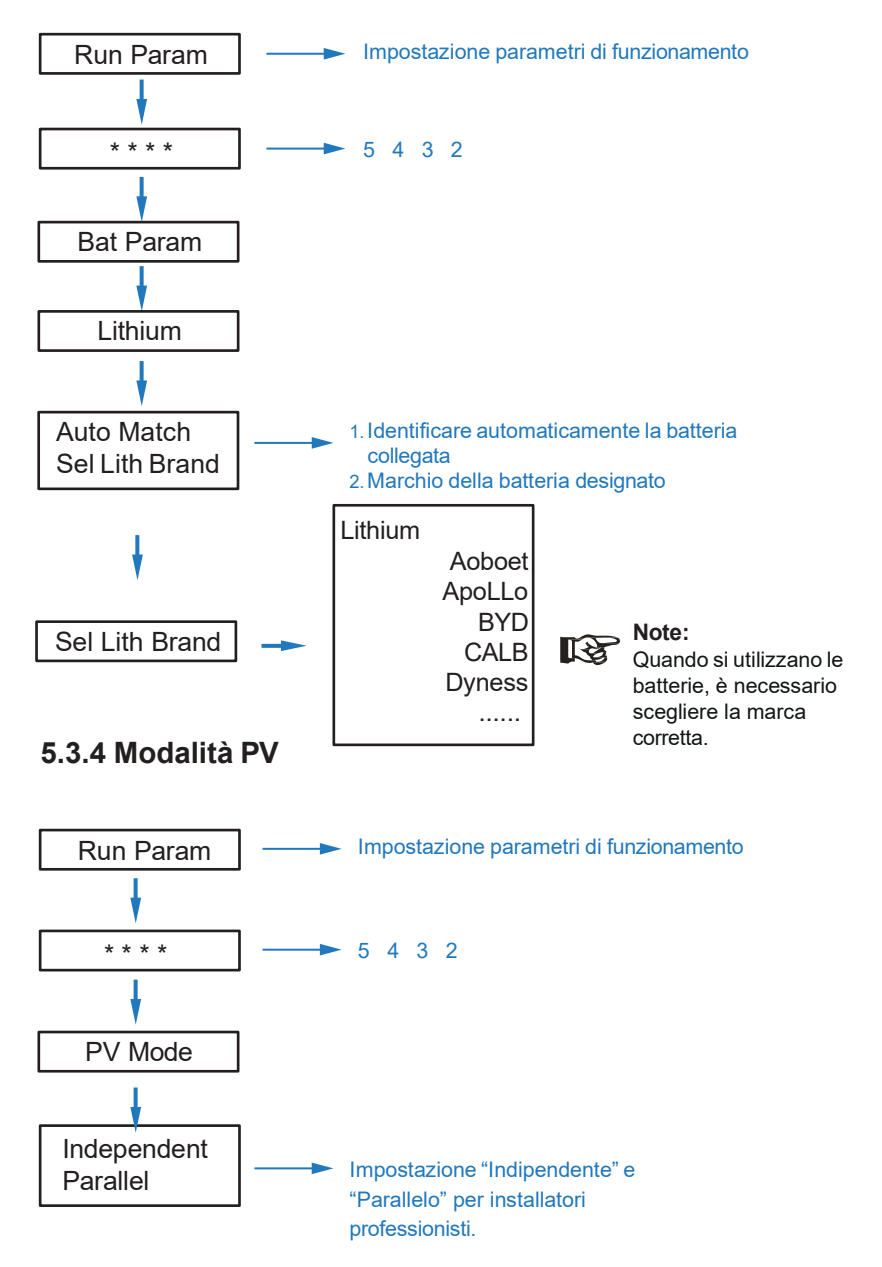

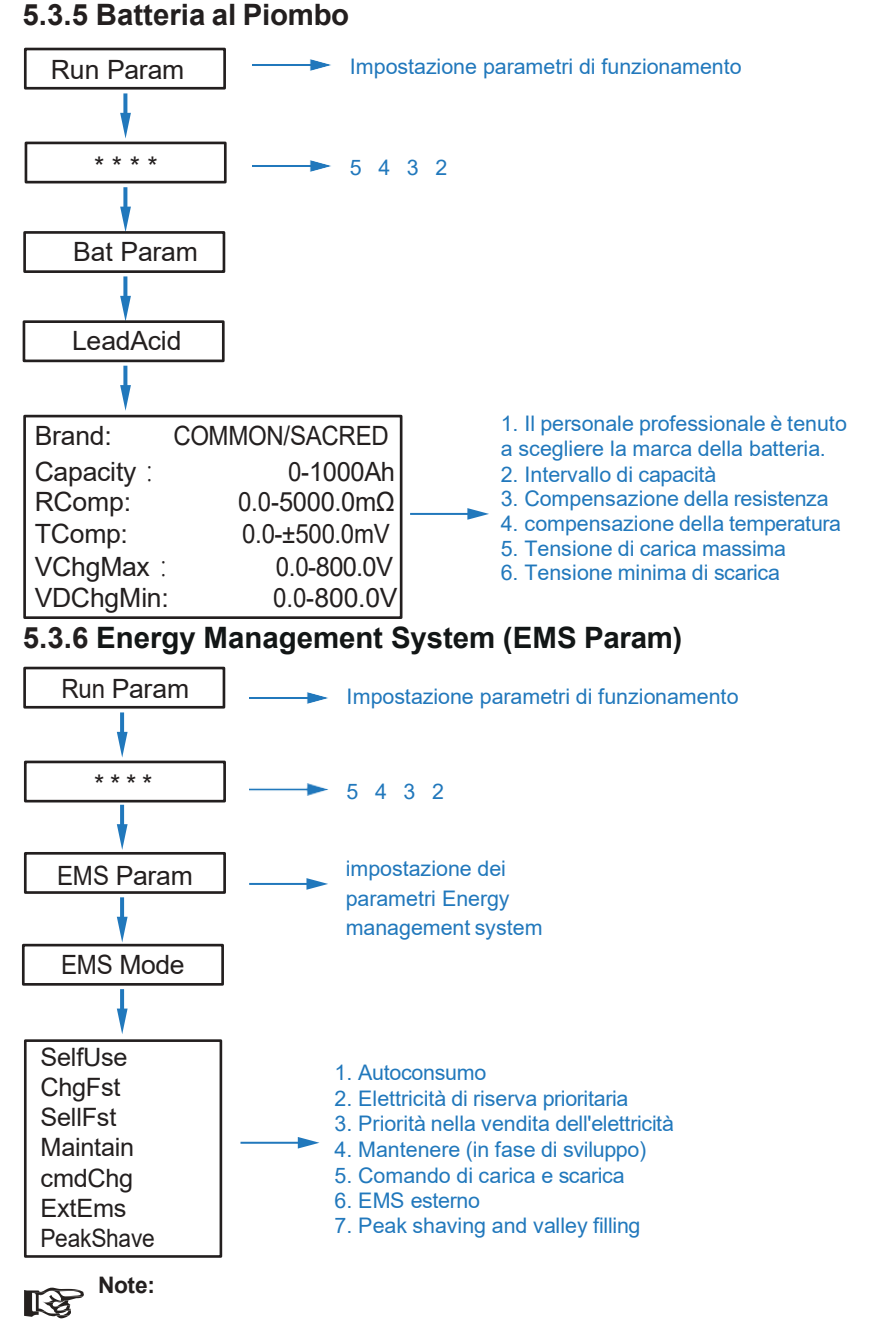

Per un'introduzione dettagliata di ciascuna modalità, fare riferimento al capitolo 3.2 del manuale utente.

### 5.3.7 Time of Use

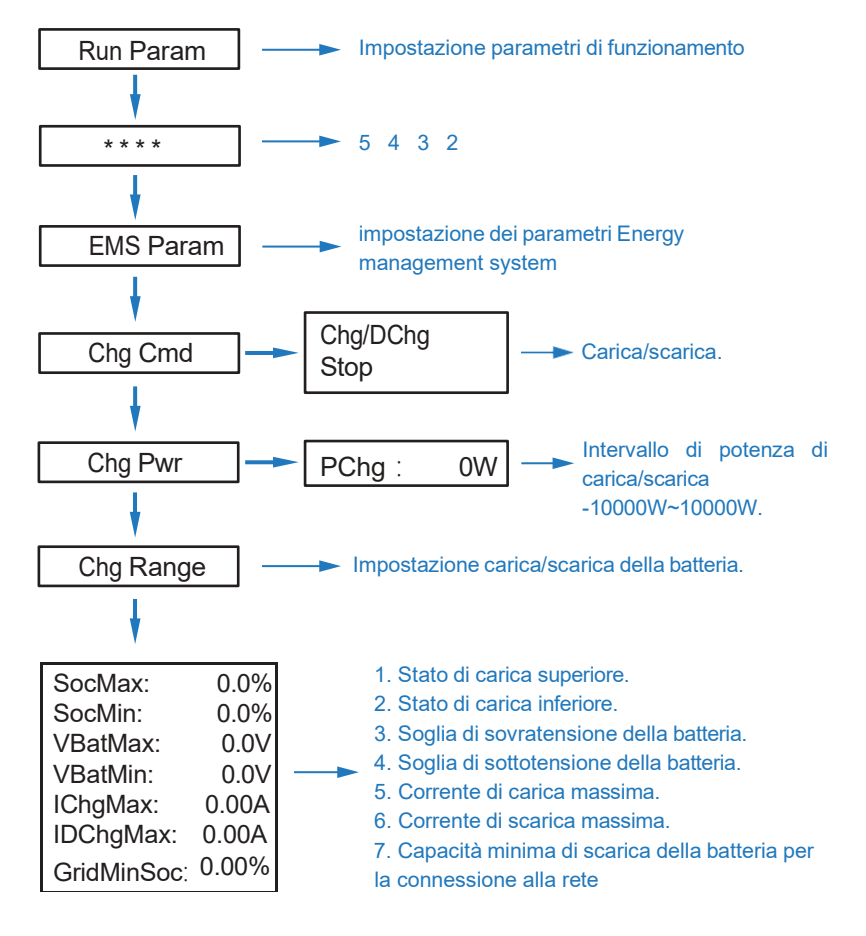

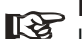

#### Note:

La carica e la scarica temporizzata necessitano di completare le tre impostazioni di "Chg Cmd", "Chg Pwr" e "Chg Range", altrimenti non funzionerà correttamente.

### 5.3.8 Ricarica AC

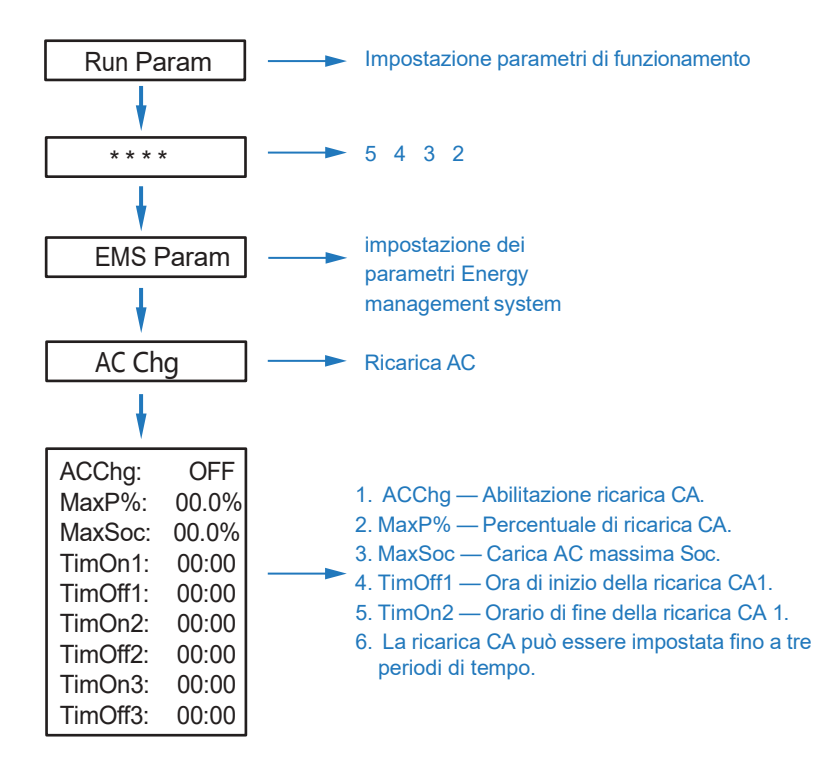

### 5.3.9 Ricarica Forzata

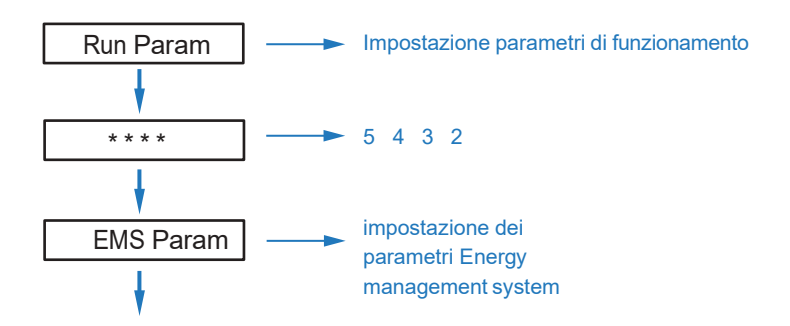

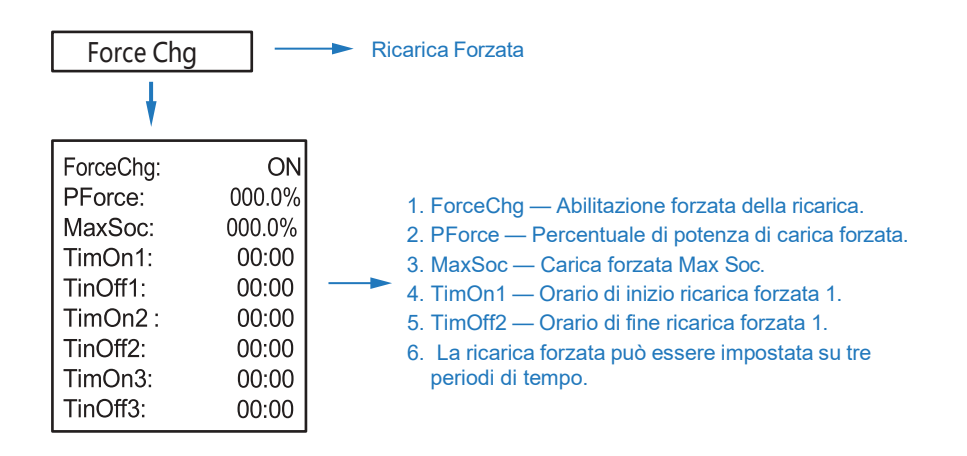

### 5.3.10 Scarica Forzata

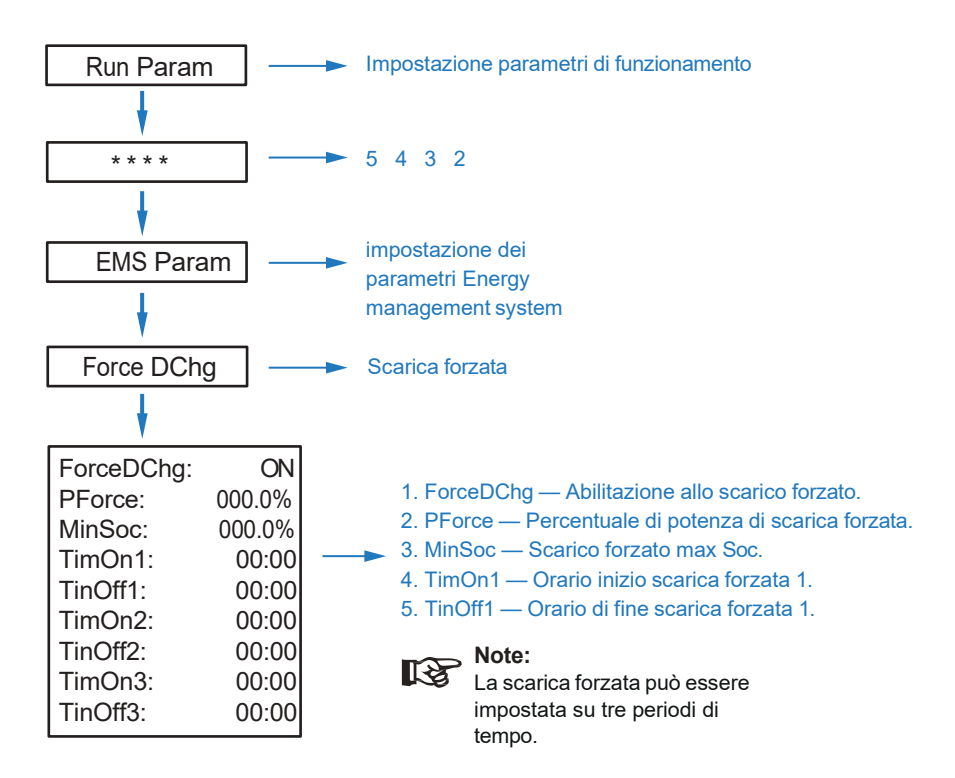

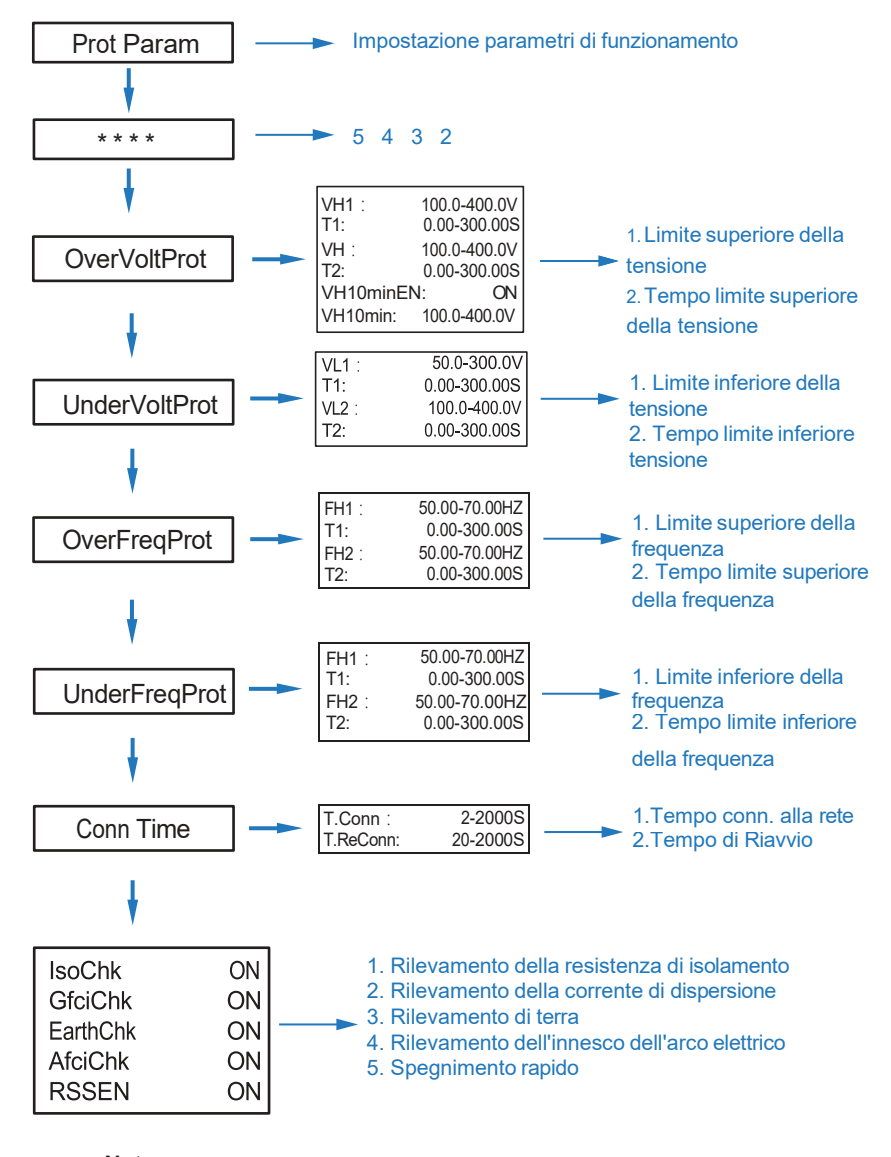

### 5.3.11 Parametri di protezione

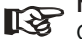

#### Note:

Quando si modificano i parametri, è necessario prestare attenzione all'unità.

### 5.3.12 Multimacchina in Parallelo

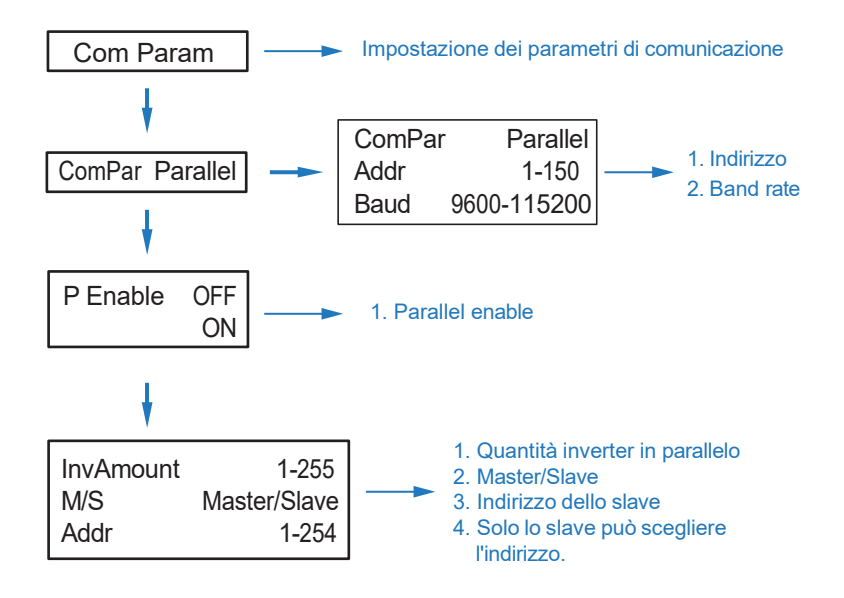

### 5.3.13 Diesel Generator Setting (Diese1 Gen Param)

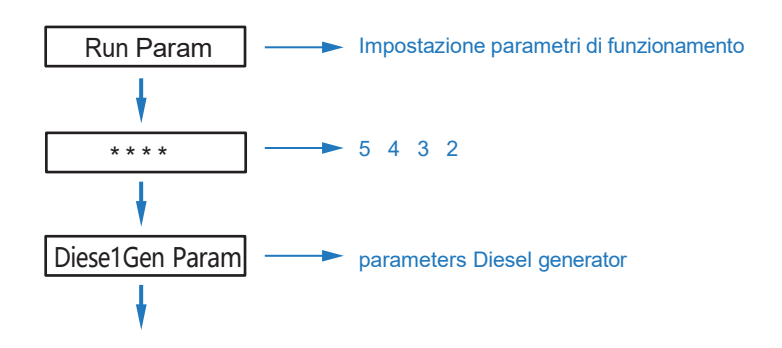

| Diese1GenE<br>TimeCtr1En<br>StartSoc<br>EndSoc<br>TimeDelay<br>TimOn1<br>TimOff1<br>TimOn2<br>TimOff2<br>TimOn3<br>TimOff3 |
|----------------------------------------------------------------------------------------------------|
|----------------------------------------------------------------------------------------------------|

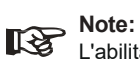

L'abilitazione del generatore diesel e il controllo a tempo abilitato devono essere attivi, altrimenti il generatore diesel non può essere avviato.

## 6. Power ON/OFF

Si prega di verificare i seguenti requisiti prima del test:

- Il luogo di installazione è adatto secondo il capitolo 4.1.3.
- · Tutti i cavi elettrici siano collegati saldamente, compresi i moduli
- fotovoltaici, la batteria e il lato CA (come il lato rete, il lato EPS, il lato Gen).
- · La linea di terra e la linea Smart Meter/CT sono collegate.
- · Gli inverter ibridi devono essere impostati in base allo standard di rete locale richiesto.
- Per ulteriori informazioni contattare oi distributori

### 6.1 Power ON

Accendere l'interruttore CC.

 Dopo l'illuminazione del display LCD, l'inverter ibrido deve essere impostato per la prima volta seguendo il Capitolo 5.3.

· Quando l'inverter funziona in modalità normale, l'indicatore di funzionamento si accende (fare riferimento al capitolo 5.1).

### 6.2 Power OFF

Spegnere l'interruttore CC (nell'inverter ibrido) e tutti gli interruttori extra.

Note: L'inverter ibrido deve essere riavviato dopo 5 minuti.

### 6.3 Restart

Riavviare l'inverter ibrido, seguire i passaggi indicati di seguito:

- · Spegnere l'inverter Sch. al capitolo 6.2.
- Avviare l'inverter Sch. al capitolo 6.1.

## 7. Manutenzione e risoluzione dei problemi

### 7.1 Manutenzione

Periodicamente è necessaria la manutenzione, seguire i passaggi indicati di seguito.

- · Collegamento fotovoltaico: due volte l'anno
- Connessione AC (rete ed EPS): due volte l'anno
- · Collegamento della batteria: due volte l'anno
- Collegamento a terra: due volte l'anno
- · Dissipatore di calore: pulire con un panno asciutto una volta all'anno

### 7.2 Risoluzione dei problemi

I messaggi di errore vengono visualizzati quando si verifica un guasto, consultare la tabella per la risoluzione dei problemi e trovare le soluzioni correlat

| Tipo di guasto | Code | Nome              | Descrizione                                                    | Soluzione                                                                                                    |
|----------------|------|-------------------|----------------------------------------------------------------|----------------------------------------------------------------------------------------------------|
|                | A01  | PvConnectFault    | Tipo di connessione<br>FV diversa dalla<br>configurazione      | <ul> <li>Controllare il collegamento dei<br/>moduli fotovoltaici</li> <li>Controllare l'impostazione della<br/>modalità PV Rif. Capitolo 5.3.</li> </ul>                                                                                                    |
|                | A02  | lsoFault          | II controllo ISO tra<br>pannelli/cavi FV e terra è<br>anomalo. | <ul> <li>Controllare i cavi dei moduli<br/>fotovoltaici, se i cavi sono bagnati o<br/>danneggiati, quindi eseguire la rettifica.</li> <li>se il guasto si presenta continuamente<br/>e frequentemente, chiedere aiuto ai<br/>distributori locali.</li> </ul> |
|                | A03  | PvAfciFault       | Arco di corrente FV                                            | <ul> <li>Controllare i cavi e i connettori dei<br/>moduli fotovoltaici rotti o allentati, quindi<br/>eseguire la rettifica.</li> <li>Se il guasto si verifica continuamente<br/>e frequentemente, chiedere aiuto ai<br/>distributori locali.</li> </ul>      |
|                | A04  | Pv1OverVoltFault  |                                                                |                                                                                                    |
|                | A05  | Pv2OverVoltFault  |                                                                | <ul> <li>Riconfigurazione delle stringhe FV,<br/>riduzione del numero FV di una stringa<br/>FV per ridurre la tensione di ingresso FV<br/>dell'inverter.</li> <li>Suggerimento di contattare i distributori<br/>locali.</li> </ul>                           |
|                | A06  | Pv3OverVoltFault  |                                                                |                                                                                                    |
|                | A07  | Pv4OverVoltFault  |                                                                |                                                                                                    |
| PV Fault       | A08  | Pv5OverVoltFault  | SovraTensione FV                                               |                                                                                                    |
|                | A09  | Pv6OverVoltFault  |                                                                |                                                                                                    |
|                | A10  | Pv7OverVoltFault  |                                                                |                                                                                                    |
|                | A11  | Pv8OverVoltFault  |                                                                |                                                                                                    |
|                | A12  | Pv9OverVoltFault  |                                                                |                                                                                                    |
|                | A13  | Pv10OverVoltFault |                                                                |                                                                                                    |
|                | A14  | Pv11OverVoltFault |                                                                |                                                                                                    |
|                | A15  | Pv12OverVoltFault |                                                                |                                                                                                    |
|                | A16  | PV1Reve-rseFault  |                                                                |                                                                                                    |
|                | A17  | PV2Reve-rseFault  |                                                                | Check PV(+) and PV(-) Connect                                                                                                    |
|                | A18  | PV3Reve-rseFault  | PV(+) and PV(-) reversed                                       | whether reversed or not.<br>• If reversed, make correction.                                                                                                    |
|                | A19  | PV4ReverseFault   | Connection                                                     |                                                                                                    |
|                | A20  | PV5ReverseFault   |                                                                |                                                                                                    |
|                | A21  | PV6ReverseFault   |                                                                |                                                                                                    |

#### Codice di errore e risoluzione dei problemi

| Tipo di guasto | Code | Nome              | Description                              | Soluzione                                                                                             |
|----------------|------|-------------------|------------------------------------------|----------------------------------------------------------------------------------------------------|
|                | A22  | PV7ReverseFault   |                                          |                                                                                                    |
|                | A23  | PV8ReverseFault   |                                          |                                                                                                    |
|                | A24  | PV9ReverseFault   |                                          |                                                                                                    |
|                | A25  | PV10ReverseFault  |                                          |                                                                                                    |
|                | A26  | PV11ReverseFault  |                                          |                                                                                                    |
|                | A27  | PV12ReverseFault  |                                          |                                                                                                    |
|                | A33  | Pv1AbnormalFault  |                                          |                                                                                                    |
|                | A34  | Pv2AbnormalFault  |                                          |                                                                                                    |
|                | A35  | Pv3AbnormalFault  |                                          |                                                                                                    |
|                | A36  | Pv4AbnormalFault  |                                          |                                                                                                    |
|                | A37  | Pv5AbnormalFault  |                                          |                                                                                                    |
|                | A38  | Pv6AbnormalFault  |                                          |                                                                                                    |
|                | A39  | Pv7AbnormalFault  |                                          |                                                                                                    |
|                | A40  | Pv8AbnormalFault  |                                          |                                                                                                    |
| PV Fault       | A41  | Pv9AbnormalFault  |                                          |                                                                                                    |
|                | A42  | Pv10AbnormalFault |                                          |                                                                                                    |
|                | A43  | Pv11AbnormalFault |                                          | <ul> <li>Verificare l'occlusione parziale dei<br/>moduli fotovoltaici o celle danneggiate.</li> </ul> |
|                | A44  | Pv12AbnormalFault | Collegamento invertito<br>PV(+) e PV(-). | <ul> <li>Controllare i cavi ei connettori del<br/>modulo fotovoltaico rotti o allentati,</li> </ul>   |
|                | A45  | Pv13AbnormalFault |                                          | quindi ripararli.                                                                                     |
|                | A46  | Pv14AbnormalFault |                                          |                                                                                                    |
|                | A47  | Pv15AbnormalFault |                                          |                                                                                                    |
|                | A48  | Pv16AbnormalFault |                                          |                                                                                                    |
|                | A49  | Pv17AbnormalFault |                                          |                                                                                                    |
|                | A50  | Pv18AbnormalFault |                                          |                                                                                                    |
|                | A51  | Pv19AbnormalFault |                                          |                                                                                                    |
|                | A52  | Pv20AbnormalFault |                                          |                                                                                                    |
|                | A53  | Pv21AbnormalFault |                                          |                                                                                                    |
|                | A54  | Pv22AbnormalFault |                                          |                                                                                                    |
|                | A55  | Pv23AbnormalFault |                                          |                                                                                                    |
|                | A56  | Pv24AbnormalFault |                                          |                                                                                                    |

| Tipo di Guasto | Code | Nome                  | Description                                    | Soluzione                                                                                                    |                                                                                                    |
|----------------|------|-----------------------|------------------------------------------------|----------------------------------------------------------------------------------------------------|----------------------------------------------------------------------------------------------------|
|                | B01  | PcsBatOverVoltFault   | Battery voltage over or under                  | • Controllare le linee della batteria colle<br>all'inverter e i connettori rotti o allenta<br>• Effettuare la rettifica in caso di rottura<br>allentamento.<br>• Controllare se la tensione della batteri                                                                                                    | Controllare le linee della batteria collegate                                                                 |
|                | B02  | PcsBatUnderVoltFault  |                                                |                                                                                                    | Effettuare la rettifica in caso di rottura o<br>allentamento.     Controllare se la tensione della batteria è |
|                | B03  | PcsBatInsOverVoltFaul |                                                | anomala o meno, quindi effettuare la manutenzione o sostituire la nuova batteria.                                                                                                    |                                                                                                    |
|                | B04  | PcsBatReversedFault   | Bat. (+) e Bat. (-) sono<br>invertite          | <ul> <li>Controllare che Bat.(+) e Bat.(-) siano<br/>collegati in modo invertito o meno.</li> <li>Effettuare la correzione se invertita.</li> </ul>                                                                                                    |                                                                                                    |
|                | B05  | PcsBatConnectFault    | Cavi della batteria allentati                  | Controllare che i cavi e i connettori della i<br>batteria siano danneggiati o che siano collegat<br>allentati.     Effettuare la correzione in caso di rottura.                                                                                                    |                                                                                                    |
|                | B06  | PcsBatComFault        | Comunicazione della<br>batteria anomala        | <ul> <li>Controllare che i cavi di comunicazione<br/>lato batteria siano danneggiati o collegati in<br/>modo allentato, quindi eseguire la rettifica.</li> <li>Controllare che la batteria sia spenta o<br/>che presenti altre anomalie, quindi<br/>controllare la batteria o sostituirla con una<br/>nuova batteria.</li> </ul> |                                                                                                    |
|                | B07  | PcsBatTempSensorOpen  | Sensore di temperatura                         | <ul> <li>Controllare se il sensore di temperatura<br/>della batteria e i cavi collegati sono</li> </ul>                                                                                                    |                                                                                                    |
|                | B08  | PcsBatTempSensorShort | della batteria anomalo                         | danneggiati o meno, quindi rettificarli o sostituirli con uno nuovo.                                                                                                    |                                                                                                    |
| Battery Fault  | B09  | BmsBatSystemFault     |                                                |                                                                                                    |                                                                                                    |
|                | B10  | BmsBatVolOverFault    |                                                |                                                                                                    |                                                                                                    |
|                | B11  | BmsBatVolUnderFault   |                                                |                                                                                                    |                                                                                                    |
|                | B12  | BmsCellVolOverFault   |                                                |                                                                                                    |                                                                                                    |
|                | B13  | BmsCellVolUnderFault  |                                                |                                                                                                    |                                                                                                    |
|                | B14  | BmsCellVolUnbanceFau  |                                                | <ul> <li>Se si verifica un guasto specifico ad<br/>alta o bassa temperatura, è necessario</li> </ul>                                                                                                    |                                                                                                    |
|                | B15  | BatChgCurOverFault    |                                                | modificare la temperatura dell'ambiente installato sulla batteria.                                                                                                    |                                                                                                    |
|                | B16  | BatDChgCurOverFault   | Tutti questi guasti                            | Riavviare la batteria, forse funzionera<br>normalmente.                                                                                                    |                                                                                                    |
|                | B17  | BatTemperatureOverFa  | verranno rilevati o<br>segnalati dal BMS della | • Se questo quasto si verifica                                                                                                    |                                                                                                    |
|                | B18  | BatTemperatureUnderF  | batteria.                                      | continuamente e frequentemente,<br>chiedere ajuto aj distributori locali.                                                                                                    |                                                                                                    |
|                | B19  | CelTemperatureOverFa  |                                                |                                                                                                    |                                                                                                    |
|                | B20  | CelTemperatureUnderF  |                                                |                                                                                                    |                                                                                                    |
|                | B21  | BatlsoFault           |                                                |                                                                                                    |                                                                                                    |
|                | B22  | BatSocLowFault        |                                                |                                                                                                    |                                                                                                    |
|                | B23  | BmsInterComFault      |                                                |                                                                                                    |                                                                                                    |
|                | B24  | BatRelayFault         |                                                |                                                                                                    |                                                                                                    |

| Type of Fault | Code | Name                   | Description                            | Recommend Solution                                                                                                    |
|---------------|------|------------------------|----------------------------------------|----------------------------------------------------------------------------------------------------|
|               | B25  | BatPreChaFault         |                                        |                                                                                                    |
|               | B26  | BmsBatChgMosFault      |                                        |                                                                                                    |
|               | B27  | BmsBatDChgMosFault     |                                        |                                                                                                    |
|               | B28  | BMSVolOVFault          |                                        |                                                                                                    |
|               | B29  | BMSVolLFault           |                                        |                                                                                                    |
|               | B30  | VolLockOpenFault       |                                        |                                                                                                    |
|               | B31  | VolLockShortFault      |                                        |                                                                                                    |
|               | B32  | ChgRefOVFault          |                                        |                                                                                                    |
|               | C01  | GridLossFault          | Rete persa (in isola)                  | <ul> <li>L'inverter si riavvierà automaticamente<br/>quando la rete tornerà alla normalità.</li> <li>Verificare che l'inverter collegato ai<br/>connettori di rete e al cavo sia normale o<br/>meno.</li> </ul>                                                          |
| Battery Fault | C02  | GridUnbalanVoltFault   | Tensione di rete sbilanciata.          | <ul> <li>L'inverter si riavvierà automaticamente<br/>quando la rete trifase tornerà alla<br/>normalità.</li> <li>Controllare l'inverter collegato alla rete,<br/>connettori e cavi normali o no. connettori<br/>e cavo normali o no.</li> </ul>                          |
|               | C03  | GridInstOverVoltFault  | SovraTensione<br>istantanea di rete    | <ul> <li>L'inverter si riavvierà automaticamente<br/>quando la rete trifase tornerà alla<br/>normalità.</li> <li>Contattare il distributore locale o la<br/>società di rete richiesta per regolare i<br/>parametri di protezione.</li> </ul>                             |
|               | C04  | Grid10MinOverVoltFault | SovraTensione di rete per<br>10 minuti | <ul> <li>L'inverter si riavvierà automaticamente<br/>quando la rete trifase tornerà alla normalità.</li> <li>Contattare il distributore locale o la<br/>società di rete richiesta per regolare i<br/>parametri della tensione di protezione di 10<br/>minuti.</li> </ul> |
|               | C05  | GridOverVoltFault      | SovraTensione di rete                  |                                                                                                    |
|               | C06  | GridUnderVoltFault     | SottoTensione di rete                  | <ul> <li>L'inverter si riavvierà automaticamente<br/>quando la rete trifase tornerà alla<br/>normalità.</li> </ul>                                                                                                    |
|               | C07  | GridLineOverVoltFault  | SovraTensione di fase di rete          | <ul> <li>Contatto con il distributore<br/>locale o</li> <li>la società di rete richiesta</li> </ul>                                                                                                    |
|               | C08  | GridLineUnderVoltFault | SottoTensione di fase di ret           | regola i parametri di protezione<br>della tensione                                                                                                    |
|               | C09  | GridOverFreqFault      | Sovrafrequenza di Rete                 | L'inverter si riavvierà<br>automaticamente quando la rete<br>trifase tornerà alla normalità.     Contattare il distributore locale                                                                                                    |
|               | C10  | GridUnderFreqFault     | SottoFrequenza di rete                 | o la società di rete richiesta per<br>regolare i parametri di protezione<br>della frequenza.                                                                                                    |

| Type of Fault  | Code | Name                | Description                                                               | Recommend Solution                                                                                                    |
|----------------|------|---------------------|---------------------------------------------------------------------------|----------------------------------------------------------------------------------------------------|
| Off-grid Fault | D01  | UpsOverPowerFault   | Sovraccarico In Off-grid                                                  | <ul> <li>Ridurre i carichi.</li> <li>Se a volte è sovraccarico, può essere<br/>ignorato, quando la potenza di<br/>generazione è sufficiente per essere<br/>recuperata.</li> <li>Se questi guasti si verificano<br/>continuamente e frequentemente,<br/>chiedere aiuto ai distributori locali.</li> </ul> |
|                | D02  | GridConflictFault   | Rete collegata al<br>terminale di backup                                  | <ul> <li>Verificare che la connessione della<br/>porta off-grid sia corretta, scollegare<br/>entrambe le porte off-grid e grid.</li> </ul>                                                                                                    |
|                | D03  | GenOverVoltFault    | GenOverVoltFault                                                          | Regolare i parametri di                                                                                                    |
|                | D04  | GenUnderVoltFault   | GenUnderVoltFault                                                         | impostare la tensione di uscita e la<br>freguenza nell'intervallo consentito                                                                                                    |
|                | D05  | GenOverFreqFault    | GenOverFreqFault                                                          | Se questo guasto si verifica     continuamente e frequentemente                                                                                                    |
|                | D06  | GenUnderFreqFault   | GenUnderFreqFault                                                         | chiedere aiuto ai distributori locali.                                                                                                    |
|                | E01  | Pv1HwOverCurrFault  |                                                                           |                                                                                                    |
|                | E02  | Pv2HwOverCurrFault  |                                                                           | <ul> <li>Spegnere e riavviare (Rif. Capitolo 8).</li> <li>Se questi guasti si verificano<br/>continuamente e frequentemente,<br/>chiedere aiuto ai distributori locali.</li> </ul>                                                                                                    |
|                | E03  | Pv3HwOverCurrFault  | Corrente FV eccessiva,<br>attivata dal circuito di<br>protezione hardware |                                                                                                    |
|                | E04  | Pv4HwOverCurrFault  |                                                                           |                                                                                                    |
|                | E05  | Pv5HwOverCurrFault  |                                                                           |                                                                                                    |
|                | E06  | Pv6HwOverCurrFault  |                                                                           |                                                                                                    |
|                | E07  | Pv7HwOverCurrFault  |                                                                           |                                                                                                    |
|                | E08  | Pv8HwOverCurrFault  |                                                                           |                                                                                                    |
|                | E09  | Pv9HwOverCurrFault  |                                                                           |                                                                                                    |
| DC Fault       | E10  | Pv10HwOverCurrFault |                                                                           |                                                                                                    |
|                | E11  | Pv11HwOverCurrFault |                                                                           |                                                                                                    |
|                | E12  | Pv12HwOverCurrFault |                                                                           |                                                                                                    |
|                | E13  | Pv1SwOverCurrFault  |                                                                           |                                                                                                    |
|                | E14  | Pv2SwOverCurrFault  |                                                                           | <ul> <li>Spegnere, accendere e riavviare.</li> <li>Se questi guasti si verificano<br/>continuamente e frequentemente,<br/>chiedere aiuto ai distributori locali.</li> </ul>                                                                                                    |
|                | E15  | Pv3SwOverCurrFault  |                                                                           |                                                                                                    |
|                | E16  | Pv4SwOverCurrFault  | Corrente FV eccessiva,                                                    |                                                                                                    |
|                | E17  | Pv5SwOverCurrFault  | attivata dalla logica del<br>software.                                    |                                                                                                    |
|                | E18  | Pv6SwOverCurrFault  |                                                                           |                                                                                                    |
|                | E19  | Pv7SwOverCurrFault  |                                                                           |                                                                                                    |
|                | E20  | Pv8SwOverCurrFault  |                                                                           |                                                                                                    |

| Type of Fault | Code | Name                            | Description                                           | Recommend Solution                                                                                                    |
|---------------|------|---------------------------------|-------------------------------------------------------|----------------------------------------------------------------------------------------------------|
|               | E21  | Pv9SwOverCurrFault              |                                                       |                                                                                                    |
|               | E22  | Pv10SwOverCurrFault             |                                                       |                                                                                                    |
|               | E23  | Pv11SwOverCurrFault             |                                                       |                                                                                                    |
|               | E24  | Pv12SwOverCurrFault             |                                                       |                                                                                                    |
|               | E33  | Boost1SelfCheck(boost)Fault     |                                                       |                                                                                                    |
|               | E34  | Boost2SelfCheck(boost)Fault     |                                                       |                                                                                                    |
|               | E35  | Boost3SelfCheck(boost)Fault     |                                                       |                                                                                                    |
|               | E36  | Boost4SelfCheck(boost)Fault     |                                                       |                                                                                                    |
|               | E37  | Boost5SelfCheck(boost)Fault     |                                                       |                                                                                                    |
|               | E38  | Boost6SelfCheck(boost)Fault     | Circuito boost FV                                     | <ul> <li>Spegnere e riavviare (Rif. Capitolo 8).</li> <li>Se questi guasti sono continui e</li> </ul>                                                           |
|               | E39  | Boost7SelfCheck(boost)Fault     | l'autocontrollo                                       | frequenti, chiedere aiuto ai distributori<br>locali.                                                                                                    |
|               | E40  | Boost8SelfCheck(boost)Fault     |                                                       |                                                                                                    |
|               | E41  | Boost9SelfCheck(boost)Fault     |                                                       |                                                                                                    |
|               | E42  | Boost10SelfCheck(boost)Fault    |                                                       |                                                                                                    |
| DC Fault      | E43  | Boost11SelfCheck(boost)Fault    |                                                       |                                                                                                    |
|               | E44  | Boost12SelfCheck(boost)Fault    |                                                       |                                                                                                    |
|               | E45  | BusHwOverVoltFault              | SovraTensione bus                                     | <ul> <li>Spegnere e riavviare (Rif. Capitolo 8).</li> <li>Se questi guasti sono continui e<br/>frequenti, chiedere aiuto ai distributori<br/>locali.</li> </ul> |
|               | E46  | BusHwOverHalfVoltFault          |                                                       |                                                                                                    |
|               | E47  | BusSwOverVoltFault              |                                                       |                                                                                                    |
|               | E48  | BusSwOverHalfVoltFault          |                                                       |                                                                                                    |
|               | E49  | BusSwUnderVoltFault             | Sottotensione del bus mentre è in funzione            |                                                                                                    |
|               | E50  | BusUnbalancedFault              | Tensione del bus CC sbilanciata                       |                                                                                                    |
|               | E51  | BusBalBridgeHwOver-<br>CurFault | SovraCorrente del                                     | <ul> <li>Spegnere e riavviare (Rif. Capitolo 8).</li> <li>Se questi guasti sono continui e<br/>frequenti chiedere aiuto ai distributori</li> </ul>              |
|               | E52  | BusBalBridgeSwOver-<br>CurFault | controller del bus                                    |                                                                                                    |
|               | E53  | BusBalBridgeSelf-<br>CheckFault | Controller del bus anomalo<br>durante l'autocontrollo | locali.                                                                                                    |
|               | E54  | BDCHwOverCurrFault              |                                                       | Spegnere e riavviare (Rif. Capitolo 8).                                                                                                    |
|               | E55  | BDCSwOverCurrFault              | Sovia corrente BIDC                                   |                                                                                                    |
|               | E56  | BDCSelfCheckFault               | BiDC anomalo durante l'autocontrollo                  | Se questi guasti sono continui e frequenti, chiedere aiuto ai distributori                                                                                      |
|               | E57  | BDCSwOverVoltFault              | Sovratensione BiDC                                    | locali.                                                                                                    |
|               | E58  | TransHwOverCurrFault            | Sovracorrente BiDC                                    |                                                                                                    |

| Type of Fault | Code | Name                 | Description                                              | Recommend Solution                                                                                                    |
|---------------|------|----------------------|----------------------------------------------------------|----------------------------------------------------------------------------------------------------|
|               | E59  | BDCFuseFault         | Fusibile BiDC rotto                                      | • Cambiare il fusibile.                                                                                                    |
|               | E60  | BDCRelayFault        | Relè BiDC anomalo                                        | Spegnere, quindi riavviare (Rif. Capitolo<br>8).     Se questi guasti sono continui e<br>frequenti, chiedere aiuto ai distributori<br>locali.                                                                                                    |
|               | F01  | HwOverFault          | Sovracorrente/tensione tramite<br>hardware di protezione | • Spegnere e riavviare (Rif. Capitolo 8).                                                                                                    |
|               | F02  | InvHwOverCurrFault   | Sovracorrente AC tramite hardware di protezione          |                                                                                                    |
|               | F03  | InvROverCurrFault    | SovraCorrente di fase R                                  |                                                                                                    |
|               | F04  | InvSOverCurrFault    | SovraCorrente di fase S                                  | continuamente e frequentemente,<br>chiedere aiuto ai distributori locali.                                                                                                    |
|               | F05  | InvTOverCurrFault    | SovraCorrente di fase T                                  |                                                                                                    |
|               | F06  | GridUnbalanCurrFault | Corrente On-grid sbilanciata                             |                                                                                                    |
|               | F07  | DcInjOverCurrFault   | SovraCorrente di iniezione CC                            |                                                                                                    |
| AC Fault      | F08  | AcOverLeakCurrFault  | SovraCorrente di<br>dispersione lato CA                  | <ul> <li>Controllare che l'isolamento CA e che i<br/>fili di terra colleghino la terra sia corretto<br/>o meno, quindi ripararlo.</li> <li>Spegnere e riavviare (Rif. Capitolo8).</li> <li>Se questi guasti si verificano<br/>continuamente e frequentemente,<br/>chiedere aiuto ai distributori locali.</li> </ul>                                                                                                    |
|               | F09  | PLLFault             | PLL anomalo                                              |                                                                                                    |
|               | F10  | GridRelayFault       | Relè di rete anomalo                                     | Spegnere, quindi riavviare (Rif.                                                                                                    |
|               | F11  | UpsRelayFault        | Relè ups anomalo                                         | Capitolo 8).<br>• Se questi guasti si verificano<br>continuamente e frequentemente,<br>chiedere aiuto ai distributori locali.                                                                                                    |
|               | F12  | GenRelayFault        | Relè del generatore anomalo                              |                                                                                                    |
|               | F13  | Relay4Fault          | Relè4 anomalo                                            |                                                                                                    |
|               | F14  | UpsROverCurrFault    |                                                          | Quando in assenza di rete la corrente<br>impulsiva di avvio del carico è terminata,<br>ridurre il carico della corrente impulsiva<br>di avvio.     Spegnere e riavviare (Rif. Capitolo 8).     Se questi guasti si verificano<br>continuamente e frequentemente,<br>chiedere aiuto ai distributori locali.     Controllare la tensione di uscita del<br>generatore, la frequenza è stabile e<br>regolare il generatore.     Spegnere e riavviare (Rif. Capitolo 8).     Se questi guasti si verificano |
|               | F15  | UpsSOverCurrFault    | SovraCorrente di uscita<br>off-grid                      |                                                                                                    |
|               | F16  | UpsTOverCurrFault    |                                                          |                                                                                                    |
|               | F17  | GenROverCurrFault    | SovraCorrente del generatore                             |                                                                                                    |
|               | F18  | GenSOverCurrFault    |                                                          |                                                                                                    |
|               | F19  | GenTOverCurrFault    |                                                          |                                                                                                    |
|               | F20  | GenReversePowerFault | Potenza attiva iniettata<br>al generatore                | continuamente e frequentemente,<br>chiedere aiuto ai distributori locali.                                                                                                    |

| Type of Fault | Code | Name                  | Description                                                                                         | Recommend Solution                                                                                                    |
|---------------|------|-----------------------|----------------------------------------------------------------------------------------------------|----------------------------------------------------------------------------------------------------|
|               | F21  | UpsOverVoltFault      | Tensione di uscita off-grid<br>eccessiva o insufficiente                                            | <ul> <li>Spegnere e riavviare (Rif. Capitolo 8).</li> <li>Se questi guasti si verificano<br/>continuamente e frequentemente,<br/>chiedere aiuto ai distributori locali.</li> </ul> |
|               | F22  | UpsUnderVoltFault     |                                                                                                    |                                                                                                    |
| AC Fault      | F23  | UpsOverFreqFault      | Frequenza di uscita off-<br>grid superiore o inferiore<br>SovraTensione di iniezione CC<br>off-grid |                                                                                                    |
|               | F24  | UpsUnderFreqFault     |                                                                                                    |                                                                                                    |
|               | F25  | DcInjOverVoltFault    |                                                                                                    |                                                                                                    |
|               | G01  | PV1CurAdChanFault     |                                                                                                    |                                                                                                    |
|               | G02  | PV2CurAdChanFault     |                                                                                                    |                                                                                                    |
|               | G03  | PV3CurAdChanFault     |                                                                                                    |                                                                                                    |
|               | G04  | PV4CurAdChanFault     |                                                                                                    |                                                                                                    |
|               | G05  | PV5CurAdChanFault     |                                                                                                    |                                                                                                    |
|               | G06  | PV6CurAdChanFault     |                                                                                                    | Spegnere e riavviare (Rif. Capitolo 8).     Se questi guasti si verificano<br>continuamente e frequentemente,<br>chiedere aiuto ai distributori locali.                            |
|               | G07  | PV7CurAdChanFault     |                                                                                                    |                                                                                                    |
|               | G08  | PV8CurAdChanFault     |                                                                                                    |                                                                                                    |
|               | G09  | PV9CurAdChanFault     |                                                                                                    |                                                                                                    |
|               | G10  | PV10CurAdChanFault    | Hardware di campionamento<br>anomalo                                                                |                                                                                                    |
|               | G11  | PV11CurAdChanFault    |                                                                                                    |                                                                                                    |
| System Fault  | G12  | PV12CurAdChanFault    |                                                                                                    |                                                                                                    |
| e yeten i dan | G13  | BDCCurrAdChanFault    |                                                                                                    |                                                                                                    |
|               | G14  | TransCurAdChanFault   |                                                                                                    |                                                                                                    |
|               | G15  | BalBrigCurAdChanFault |                                                                                                    |                                                                                                    |
|               | G16  | RInvCurAdChanFault    |                                                                                                    |                                                                                                    |
|               | G17  | SInvCurAdChanFault    |                                                                                                    |                                                                                                    |
|               | G18  | TInvCurAdChanFault    |                                                                                                    |                                                                                                    |
|               | G19  | RInvDciAdChanFault    |                                                                                                    |                                                                                                    |
|               | G20  | SInvDciAdChanFault    |                                                                                                    |                                                                                                    |
|               | G21  | TInvDciAdChanFault    |                                                                                                    |                                                                                                    |
|               | G22  | LeakCurAdChanFault    |                                                                                                    |                                                                                                    |
|               | G23  | VoltRefAdChanFault    |                                                                                                    |                                                                                                    |
|               | G24  | UpsRCurAdChanFault    |                                                                                                    |                                                                                                    |

| Type of Fault  | Code | Name                   | Description                                                               | Recommend Solution                                                                                                    |
|----------------|------|------------------------|---------------------------------------------------------------------------|----------------------------------------------------------------------------------------------------|
|                | G25  | UpsSCurAdChanFault     |                                                                           |                                                                                                    |
|                | G26  | UpsTCurAdChanFault     |                                                                           |                                                                                                    |
|                | G27  | GenRCurAdChanFault     |                                                                           |                                                                                                    |
|                | G28  | GenSCurAdChanFault     |                                                                           |                                                                                                    |
|                | G29  | GenTCurAdChanFault     |                                                                           |                                                                                                    |
|                | G30  | UpsRDcvAdChanFault     |                                                                           |                                                                                                    |
|                | G31  | UpsSDcvAdChanFault     |                                                                           |                                                                                                    |
|                | G32  | UpsTDcvAdChanFault     |                                                                           |                                                                                                    |
|                | G37  | TempAdChanFault        | Tutti i sensori di<br>temperatura sono<br>anomali                         |                                                                                                    |
|                | G38  | VoltAdConflictFault    | ll valore campione della<br>tensione FV, batteria e<br>BUS non è coerente | • Spegnere, quindi riavviare (Rif.<br>Capitolo 8)                                                                                                    |
| System Fault   | G39  | CPUAdConflictFault     | Il valore campione tra la<br>CPU master e la CPU<br>slave non è coerente  | <ul> <li>Se questi guasti si verificano<br/>continuamente e frequentemente,<br/>chiedere aiuto ai distributori locali.</li> </ul>                                                                                                    |
|                | G40  | PowerCalcConflictFault | Il valore di potenza tra<br>FV, batteria e uscita CA<br>non è coerente    |                                                                                                    |
|                | G41  | EnvirOverTempFault     | Temperatura dell'ambiente                                                 |                                                                                                    |
|                | G42  | EnvirLowTempFault      | bassa                                                                     |                                                                                                    |
|                | G43  | CoolingOverTempFault   | Temperatura di                                                            | <ul> <li>Modificare o migliorare la temperatura<br/>dell'ambiente di installazione, rendere<br/>adeguata la temperatura di<br/>funzionamento.</li> <li>Spegnere e riavviare (Rif. Capitolo 8).</li> <li>Se questi guasti si verificano<br/>continuamente e frequentemente,<br/>chiedere aiuto ai distributori locali.</li> </ul> |
|                | G44  | CoolingLowTempFault    | raffreddamento<br>eccessiva o bassa                                       |                                                                                                    |
|                | G45  | OverTemp3Fault         | Temperatura3 eccessiva o                                                  |                                                                                                    |
|                | G46  | LowTemp3Fault          | bassa                                                                     |                                                                                                    |
|                | G47  | CpuOverTempFault       | Temperatura della CPU eccessiva                                           |                                                                                                    |
|                | G48  | ModelConflictFault     | Conflitto di versione con<br>l'inverter                                   | <ul> <li>Spegnere e riavviare (Rif. Capitolo 8).</li> <li>Se questi guasti si verificano<br/>continuamente e frequentemente,<br/>chiedere aiuto ai distributori locali.</li> </ul>                                                                                                    |
|                | I01  | InterFanWarning        | Ventola anomala                                                           | <ul> <li>Rimuovere i corpi estranei intrappolati<br/>nella ventola.</li> <li>Se questi guasti si verificano<br/>continuamente e frequentemente,<br/>chiedere aiuto ai distributori locali.</li> </ul>                                                                                                    |
| Inner Warnning | 102  | ExterFanWarning        |                                                                           |                                                                                                    |
|                | 103  | Fan3Warning            |                                                                           |                                                                                                    |

| Type of Fault  | Code | Name                          | Description                                                                       | Recommend Solution                                                                                                    |  |
|----------------|------|-------------------------------|-----------------------------------------------------------------------------------|----------------------------------------------------------------------------------------------------|--|
|                | 104  | EnvirTempAdChan-<br>Warning   |                                                                                   | <ul> <li>Gli avvertimenti non hanno alcuna<br/>influenza.</li> <li>Spegnere e riavviare (Rif. Capitolo 8).</li> <li>Se questi guasti si verificano<br/>continuamente e frequentemente,<br/>chiedere aiuto ai distributori locali.</li> </ul>                                                                                                    |  |
|                | 105  | CoolingTempAdChan-<br>Warning | Alcuni sensori di<br>temperatura sono anomali                                     |                                                                                                    |  |
|                | 106  | Temp3AdChanWarning            |                                                                                   |                                                                                                    |  |
|                | 107  | ExtFlashComWarning            | Flash anomalo                                                                     |                                                                                                    |  |
| Inner Warnning | 108  | EepromComWarning              | Eeprom anomalo                                                                    |                                                                                                    |  |
|                | 109  | SlaveComWarning               | Comunicazione<br>anomala tra la CPU<br>slave e la CPU master                      | Spegnere e riavviare (Rif. Capitolo 8).     Se questi guasti sono continui e frequenti, chiedere aiuto ai distributori locali.                                                                                                    |  |
|                | I10  | HmiComWarning                 | HMI anomalo                                                                       |                                                                                                    |  |
|                | I11  | FreqCalcConflictWarning       | Valore della frequenza anom                                                       | alo                                                                                                    |  |
|                | l12  | UnsetModel                    | Il modello in esecuzione non è inizializzato                                      | Contatto con il distributore locale.                                                                                                    |  |
|                | J01  | MeterComWarning               | Meter/CT anomalo                                                                  | <ul> <li>Verificare che il modello del meter, la connessione dei connettori siano corretti.</li> <li>se anomalo, riparare o modificare.</li> <li>Spegnere e riavviare (Rif. Capitolo 8).</li> <li>Se questi guasti si verificano continuamente e frequentemente, chiedere aiuto ai distributori locali.</li> </ul>                                                             |  |
|                | J02  | MeterConnectWarning           | Connessione Meter non<br>corretta                                                 | <ul> <li>Controllare il collegamento del meter/<br/>CT, il luogo di installazione e la direzione<br/>di installazione.</li> <li>se anomalo, reinstallare.</li> <li>Spegnere e riavviare (Rif. Capitolo 8).</li> <li>Se questi guasti sono continui e<br/>frequenti, chiedere aiuto ai distributori<br/>locali.</li> </ul>                                                      |  |
| Warnning       | J03  | SohWarning                    | Batteria SOH scarica                                                              | <ul> <li>Contatto con il produttore della<br/>batteria.</li> </ul>                                                                                                    |  |
|                | J04  | GndAbnormalWarning            | Impedenza di terra<br>eccessiva a causa di<br>cavo allentato e così via           | Controllare il collegamento della linea di<br>terra o l'impedenza del collegamento di<br>terra.     se anomalo, regolarlo.     Spegnere e riavviare (Rif. Capitolo 8).     Se questi guasti sono continui e<br>frequenti, chiedere aiuto ai distributori<br>locali.                                                                                                    |  |
|                | J05  | ParallelComWarning            | Comunicazione tra<br>inverter master e slaver<br>anomala in modalità<br>parallela | <ul> <li>Controllare eventuali danni ai cavi di<br/>comunicazione del collegamento<br/>parallelo, connettori allentati, collegare la<br/>porta in modo corretto o meno.</li> <li>in caso contrario, regolarlo.</li> <li>Spegnere e riavviare (Rif. Capitolo 8).</li> <li>Se questi guasti sono continui e<br/>frequenti, chiedere aiuto ai distributori<br/>locali.</li> </ul> |  |

## 8. Specifiche

| Ingresso FV                               | SG-3KWHB                                                                                      |  |
|-------------------------------------------|-----------------------------------------------------------------------------------------------|--|
| Max. Potenza in ingresso (kW)             | 4.5                                                                                           |  |
| Max.Tensione FV (V)                       | 550                                                                                           |  |
| MPPT Range (V)                            | 80 - 500                                                                                      |  |
| Full MPPT Range (V)                       | 170 - 500                                                                                     |  |
| Tensione Nominale (V)                     | 360                                                                                           |  |
| Tensione di Avvio (V)                     | 100                                                                                           |  |
| Max Corrente in ingresso (A)              | 185 x 1                                                                                       |  |
| Max. Corrente di cortocircuito (A)        | 26 × 1                                                                                        |  |
| No. di MPP Tracker / No. di Stringhe EV   | 1/1                                                                                           |  |
| Batteria                                  | 1/1                                                                                           |  |
| Max Potenza di carica/scarica(kW)         | 3.0                                                                                           |  |
| Max. Forcenza di carica/scarica(A)        | 80                                                                                            |  |
| Tanciana naminala hattaria (A)            | 51 D                                                                                          |  |
| Persona Tensione Petteria (V)             | 51.2                                                                                          |  |
| Range Tensione Batteria (V)               | 40 - 50                                                                                       |  |
| Rete AC                                   | LIFEPO4 / Plombo etc.                                                                         |  |
|                                           | 14.0                                                                                          |  |
| Max. contente continua (A)                | 14.0                                                                                          |  |
| Potenza continua massima(kvA)             | 3.0                                                                                           |  |
| Corrente di rete nominale (A)             | 13.// 13.1                                                                                    |  |
| Tensione di rete nominale (V)             | 198 to 242 @ 220 / 207 to 253 @ 230                                                           |  |
| Frequenza di rete nominale (Hz)           | 50 / 60                                                                                       |  |
| Fattore di potenza                        | 0.999 (Regolabile da 0,8 a -0,8 )                                                             |  |
| Corrente THD (%)                          | < 3                                                                                           |  |
| Uscita carico CA                          |                                                                                               |  |
| Max. Corrente continua (A)                | 14.0                                                                                          |  |
| Max. Potenza continua (kVA)               | 3.0                                                                                           |  |
| Max. Corrente di picco (A) (10min)        | 20.5 / 19.6                                                                                   |  |
| Max. Potenza di picco (kVA) (10min)       | 4.5                                                                                           |  |
| Corrente CA nominale(A)                   | 13.7 / 13.1                                                                                   |  |
| Tensione CA nominale L-N (V)              | 220 / 230                                                                                     |  |
| Frequenza CA nominale (Hz)                | 50 / 60                                                                                       |  |
| Switching Time (s)                        | Seamless                                                                                      |  |
| Tensione THD (%)                          | < 3                                                                                           |  |
| Efficienza                                |                                                                                               |  |
| Efficienza CEC(%)                         | 97.0                                                                                          |  |
| Max. Efficienza (%)                       | 97.6                                                                                          |  |
| PV a Bat. Efficienza(%)                   | 98.1                                                                                          |  |
| Bat. a AC Efficienza(%)                   | 96.8                                                                                          |  |
| Protezione                                |                                                                                               |  |
| Protezione dall'inversione di polarità FV | Yes                                                                                           |  |
| Protezione da sovracorrente/tensione      | Yes                                                                                           |  |
| Protezione anti-isola                     | Yes                                                                                           |  |
| Protezione da cortocircuito CA            | Yes                                                                                           |  |
| Rilevamento corrente residua              | Yes                                                                                           |  |
| Monitoraggio dei guasti a terra           | Yes                                                                                           |  |
| Rilevamento resistenza di isolamento      | Yes                                                                                           |  |
| Rilevamento arco elettrico FV             | Yes                                                                                           |  |
| Livello di protezione della custodia      | IP65 / NEMA4X                                                                                 |  |
| Datigenerali                              |                                                                                               |  |
| Dimensioni (L x A x P, mm)                | 370x 513 x 192                                                                                |  |
| Peso (kg)                                 | 1/                                                                                            |  |
| Topologia                                 | Senza Trasformatore                                                                           |  |
| Dissipazione                              | ventola Smart                                                                                 |  |
| Umidita relativa                          | 0 - 100 %                                                                                     |  |
| Range Temperatura operativa (°C)          | - 25 to 60                                                                                    |  |
| Altezza operativa (m)                     | < 4000                                                                                        |  |
| Emissione Rumore(dB)                      | < 25                                                                                          |  |
| Consumo in Standby (W)                    | < 10                                                                                          |  |
| Montaggio                                 | Staffa a muro                                                                                 |  |
| Comunicazione con RSD                     | SUNSPEC                                                                                       |  |
| Display & Interfacce di comunicazione     | LCD, LED, RS485, CAN, Wi-Fi, GPRS, 4G                                                         |  |
| Certificazioni e approvazioni             | NRS097, G98/G99, EN50549-1, C10/C11, AS 4777.2, VDE-AR-N4105, VDE0126, IEC62109-1, IEC62109-2 |  |
| EMC                                       | EN61000-6-2. EN61000-6-3                                                                      |  |

## NOTE:

| <br> |
|------|
|      |
| <br> |
|      |
|      |
| <br> |
|      |
|      |
|      |
|      |
|      |
| <br> |
| <br> |
| <br> |
| <br> |
| <br> |
|      |
|      |
|      |
|      |
|      |